# GEWAN 7

## Schritt für Schritt Anleitung

## Inhaberwechsel bei einer GmbH & Co.KG

Erstellt von Erwin Dworzak

© 2024 Landesamt für Digitalisierung, Breitband und Vermessung IT-Dienstleistungszentrum des Freistaats Bayern

| LDBV<br>IT-DLZ | GEWAN – Inhaberwechsel bei GmbH & Co.KG | Version: 7.4.3<br>Stand 21.11.2024 |
|----------------|-----------------------------------------|------------------------------------|
|                |                                         | •                                  |

#### Inhaltsverzeichnis:

| 1 | HINZUFÜGEN DES NEUEN INHABERS |
|---|-------------------------------|
| 2 | ENTFERNEN DES ALTEN INHABERS  |

Auf den nachfolgenden Seiten sehen Sie Schritt für Schritt, wie Sie einen Inhaberwechsel bei einer GmbH & Co.KG durchführen. Bei ähnlichen Rechtsformen (z.B. AG & Co.KG oder SE & Co.KG) gilt die Anleitung analog.

Diese Anleitung gilt nur, wenn sich bei dem Inhaberwechsel auch die HR B Nummer der jur. Person (Verwaltungs-)GmbH ändert.

Ändert der Inhaber [die jur. Person (Verwaltungs-)GmbH] nur den Namen, müssen Sie stattdessen eine Ummeldung machen (Ummeldung Person – Namensänderung).

Die GmbH & Co.KG ist eine KG und hat als Komplementär (persönlich haftender Gesellschafter) immer eine (Verwaltungs-)GmbH als juristische Person. Diese hat wiederum einen oder mehrere natürliche Personen als gesetzliche Vertreter.

Die juristische Person (Verwaltungs-)GmbH kann den Betrieb nicht im Nebenerwerb ausüben.

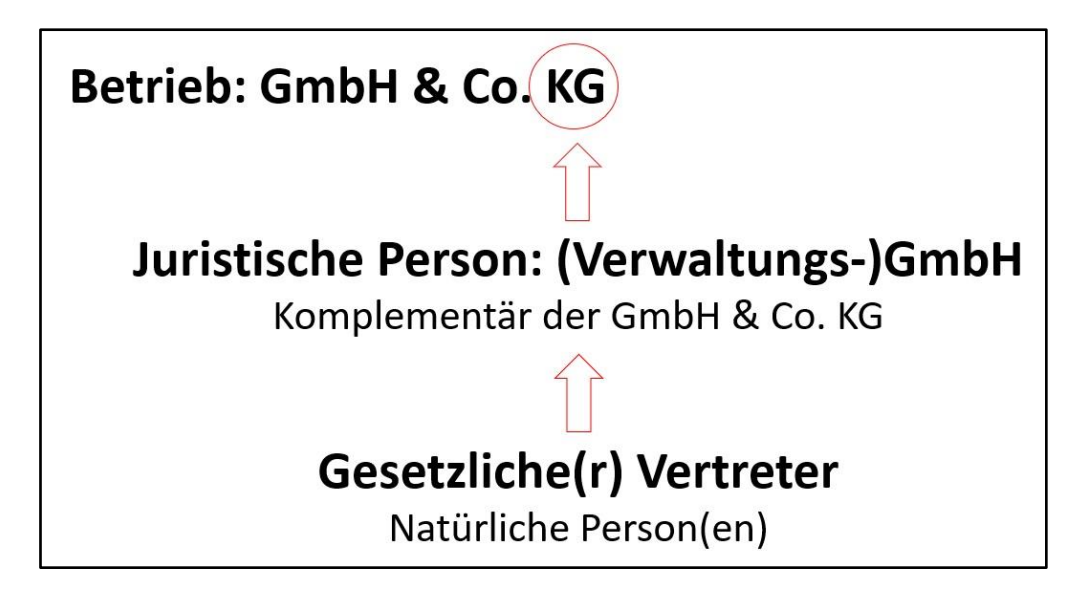

## 1 Hinzufügen des neuen Inhabers

LDBV

IT-DLZ

|                              |                             |                            | H                     | Landrah         |
|------------------------------|-----------------------------|----------------------------|-----------------------|-----------------|
| GEMA                         |                             |                            | RATHAUS               |                 |
|                              | iewerb <mark>emeldun</mark> | gen                        |                       |                 |
| Gewerberneldung              | Storno / Korrektur          | Postfach                   | Auskunft              | Erfassen Person |
| Anmeldung Betrieb            | Storno                      | Rückläufer (11)            | Betrieb               | Nat. Persor     |
| Anmeldung Person             | Gewerbe <u>m</u> eldung     | Wirtschaftskammern         | Nat. Person           | Jur. Persor     |
| <u>U</u> mmeldung            | <u>N</u> at. Person         | Bürger- <u>O</u> nline     | Jur. Per <u>s</u> on  |                 |
| A <u>b</u> meldung Betrieb   | Jur. Person                 | Vorläufige (2)             | Druc <u>k</u> Meldung |                 |
| Abmeldung Person             |                             | Auskun <u>f</u> t-Online   |                       |                 |
| Datenaktualisie <u>r</u> ung |                             | Freite <u>x</u> tnachricht |                       |                 |
|                              |                             | Unterrichtung              |                       |                 |
|                              |                             |                            |                       |                 |

Klicken Sie im Gewerbemeldungs-Bildschirm auf Anmeldung Person.

Geben Sie im Suchbildschirm die gewünschten Suchkriterien ein.

Verwaltungsgemeinschaften können die Gemeinde auswählen (rot umrandet). Um nach der Betriebsnummer suchen zu können, müssen VGs die Gemeinde auswählen.

| Semeindeauswahl                                                                                                |           |                   |          |                    |             |           |          |                |
|----------------------------------------------------------------------------------------------------|-----------|-------------------|----------|--------------------|-------------|-----------|----------|----------------|
| Gemeindeübergreifende Suche                                                                                    |           |                   |          |                    |             |           |          | ✓ Info         |
| itatus der Landratsamtprüfung                                                                                  | t zur Prü | fung vor          | Vom L    | andratsa           | mt genehmig | t 🗌 Vom L | andratsa | amt beanstande |
| Ilgemeine Daten                                                                                                |           |                   |          |                    |             |           |          |                |
| Betriebsnummer von                                                                                             |           | bis               | 1        |                    |             |           |          |                |
| Anzeigedatum von                                                                                               |           | bis               |          |                    |             |           |          |                |
| MeldID von                                                                                                    |           |                   |          | bis                |             |           |          |                |
| Betriebsname                                                                                                   |           |                   |          |                    |             |           |          | Groß/Klein eg  |
| Geschäftsbezeichnung                                                                                           |           |                   |          |                    |             |           | 112      |                |
| Rechtsform                                                                                                    |           |                   |          |                    |             |           |          | ,              |
| Art der Fintragung                                                                                             |           |                   |          | Ort der            | Fintragung  |           |          |                |
| Eintragungsnummer                                                                                              |           |                   |          | 1.500550           |             |           |          |                |
| dresse                                                                                                    |           |                   |          |                    |             |           |          |                |
| Straße                                                                                                    |           |                   |          |                    |             | ~         | Q F      | lausnr.        |
| Postleitzahl                                                                                                   | Ort       |                   |          |                    |             |           | •        |                |
| uchart                                                                                                    |           | Betriebsa         | rt       |                    |             |           |          |                |
| ) Akţuelle Betriebe                                                                                            |           | 🗌 Ind <u>u</u> st | rie 🔾 U  | Ind-Ver <u>k</u> r | nüpfung     |           |          |                |
| Abgemeldete Betriebe                                                                                           |           | Handy             | yerk 🛈 🤉 | der-Verk           | nüpfung     |           |          |                |
|                                                                                                    | rie)      | Hande             | 4        |                    |             |           |          |                |
| Alle Betriebe (ohne Histo)                                                                                     |           | C Sonsti          | aes      |                    |             |           |          |                |
| <ul> <li>Alle Betriebe (ohne Histo</li> <li>Alle Betriebe (mit Historie</li> </ul>                             | e)        | _ ounsu           |          |                    |             |           |          |                |
| <ul> <li>Alle Betriebe (ohne Histo</li> <li>Alle Betriebe (mit Historie</li> <li>Migrierte Betriebe</li> </ul> | e)        |                   |          |                    |             |           |          |                |

Geben Sie im Suchfenster den Namen oder die Betriebsnummer der GmbH & Co.KG an, für die Sie einen Inhaberwechsel durchführen wollen. Mit \* (Sternchen) hinter dem Betriebsnamen suchen Sie alle Betriebe, die entsprechend Ihrer Eingabe beginnen. Wird mehr als ein Betrieb gefunden, markieren Sie den passenden und klicken auf *OK*.

```
LDBV
IT-DLZ
```

Sie sehen den Grunddatenbildschirm der Anmeldung Person.

#### Alle roten Felder sind Mussfelder.

| Neue Person: VG Mu      | sterverwaltur | gsgemeinschaft / Mitgl  | liedsgemeinde 01 / M1100000207                                     |             |
|-------------------------|---------------|-------------------------|--------------------------------------------------------------------|-------------|
| runddaten Tätigkeiten I | Personen Adre | sse Sonstiges           |                                                                    |             |
| Datumsangaben           |               |                         |                                                                    |             |
| Betriebsbeginn 21.07    | 7.2020        |                         |                                                                    |             |
| Anzeigedatum            |               |                         |                                                                    |             |
| Rechtsform und Name     |               |                         |                                                                    |             |
| Rechtsfor               | m Gesellsch   | aft mit beschränkter Ha | ftung & Co. Kommanditgesellschaft                                  |             |
| Betriebsnam             | Beispiel Gmb  | H & Co.KG               |                                                                    |             |
| Geschäftsbezeichnur     | ıg            |                         |                                                                    |             |
| Eintragungsdaten        |               |                         |                                                                    |             |
| Art der Eintragung      | Handelsregi   | ster A                  |                                                                    |             |
| Ort der Eintragung      | München [HF   | R,GnR,Partner,Verein]   |                                                                    | ~ .         |
| Land der Eintragung     | Deutschland   |                         |                                                                    | ~           |
| Eintragungsdatum        | 21.07.2020    | Eintragungsnummer       | 12345                                                              |             |
| Die Meldung wird erst   | tellt für     |                         | Bemerkung                                                          |             |
| Selbständigkeitsgra     | d             |                         | Hier können Sie eine betriebsbezogene Bemerkung reinschreiben, die | nur Sie und |
| Hauptniederlassung      |               | ~                       | Ihr LRA sehen können                                               |             |
| Automatenaufstel        | lunasaewerbe  |                         |                                                                    |             |
| Reisegewerbe            |               |                         |                                                                    |             |
|                         |               |                         |                                                                    |             |
|                         |               |                         |                                                                    |             |
|                         |               |                         |                                                                    |             |
|                         |               |                         |                                                                    |             |
|                         |               |                         |                                                                    |             |

Geben Sie das *Anzeigedatum* ein (und klicken Sie in ein anderes Feld oder bestätigen Sie die Eingabe durch Klick auf die *Return*-Taste), dadurch werden die Reiter *Personen* und *Sonstiges* freigeschaltet (**grün** umrandet).

| DBV<br>-DLZ | GEW                  | AN –          | Inhaberwe                                                                                                    | chsel bei GmbH & Co.KG                                                                                                    | Version: 7.4.3<br>Stand 21.11.20 |
|-------------|----------------------|---------------|----------------------------------------------------------------------------------------------------|----------------------------------------------------------------------------------------------------|----------------------------------|
| M Ne        | eue Person: VG Mu    | sterverwaltur | gsgemeinschaft / Mitglied                                                                                                    | sgemeinde 01 / M1100000207                                                                                                    | ×                                |
| Grund       | ddaten Tätigkeiten   | Personen Adre | Sonstiges                                                                                                    | Constraints and a straint and a straint of the straint of the straints of the straints of | 121 - 131                        |
| ⊤Dat        | tumsangaben          |               |                                                                                                    |                                                                                                    |                                  |
| Be          | triebsbeginn 21.07   | 2020          |                                                                                                    |                                                                                                    |                                  |
|             | raigodatum 02.01     | 2024          |                                                                                                    |                                                                                                    |                                  |
| An          | izeigeuaturri (02.0. |               |                                                                                                    |                                                                                                    |                                  |
| Re          | chtsform und Name    |               |                                                                                                    |                                                                                                    |                                  |
|             | Rechtsfor            | m Gesellsch   | aft mit beschränkter Haftun                                                                                                    | g & Co. Kommanditgesellschaft                                                                                                    | ~                                |
|             | Betriebsnam          | Beispiel Gmb  | H & Co.KG                                                                                                    |                                                                                                    |                                  |
| Ge          | eschäftsbezeichnur   | g             |                                                                                                    |                                                                                                    |                                  |
| Ein         | ntragungsdaten —     |               |                                                                                                    |                                                                                                    |                                  |
| F           | Art der Eintragung   | Handelsregi   | ster A                                                                                                    |                                                                                                    | ~                                |
| 0           | Ort der Eintragung   | München (HF   | GnR Partner Verein                                                                                                    |                                                                                                    | ~                                |
|             | nd dor Eintragung    | Doutechland   | , on the state of the state of |                                                                                                    |                                  |
|             |                      | Deutschianu   |                                                                                                    |                                                                                                    |                                  |
| E           | Eintragungsdaturn    | 21.07.2020    | Einiragungsnummer 12                                                                                                    | 5+5                                                                                                    |                                  |
| Die         | e Meldung wird erst  | ellt für      |                                                                                                    | Bemerkung                                                                                                    |                                  |
| Se          | elbständigkeitsgra   | d b           |                                                                                                    | Hier können Sie eine betriebsbezogene Bemerkung reinschreiben, die nur                                                                                                    | Sie und                          |
| Н           | auptniederlassung    |               | $\sim$                                                                                                    | Inr LRA senen können                                                                                                    |                                  |

Zwischen-Speichern Speichern

<u>A</u>bbrechen

<u>H</u>ilfe

Klicken Sie auf den Reiter Personen.

Automatenaufstellungsgewerbe

HW<u>K</u>

Vorschau

Reisegewerbe

| LDBV<br>IT-DLZ <b>GEWAN</b> - | - Inhaberwechsel bei GmbH & Co.KG | Version: 7.4.3<br>Stand 21.11.2024 |
|-------------------------------|-----------------------------------|------------------------------------|
|-------------------------------|-----------------------------------|------------------------------------|

Sie sehen in der Tabelle den bereits vorhandenen Inhaber (hier: Beispiel Verwaltungs GmbH).

Klicken Sie auf *Hinzufügen JP*, um den neuen Inhaber (hier: Muster Verwaltungs GmbH) hinzuzufügen.

|              |                          | Eintrittsdatum | Austrittsdatum | Nebenerw. | Straße                   | Hinzufügen (NF     |
|--------------|--------------------------|----------------|----------------|-----------|--------------------------|--------------------|
| Muster Ve    | rwaltungs GmbH           | 30.12.2021     |                |           | Carl-Maria-von-Weber-Str |                    |
|              |                          |                |                |           |                          | Hinzufügen (JF     |
|              |                          |                |                |           |                          | <u>B</u> earbeiten |
|              |                          |                |                |           |                          | Austragen          |
|              |                          |                |                |           |                          | Ausinagen          |
|              |                          |                |                |           |                          |                    |
|              |                          |                |                |           |                          |                    |
|              |                          |                |                |           |                          |                    |
|              |                          |                |                |           | >                        |                    |
| zahl; 1      |                          |                |                |           |                          |                    |
|              |                          |                |                |           |                          |                    |
| ertretungsb  | erechtigte Person / Betr | ebsleiter      | Vorname        |           |                          |                    |
|              |                          |                | vomanie        |           |                          |                    |
| üherer Inhal | oer oder Firmenname      |                |                |           |                          |                    |
| ezeichnung   |                          |                |                |           |                          |                    |
|              |                          |                |                |           | Suchen NP                | Suchen JP          |
|              |                          |                |                |           |                          |                    |

Abhängig von Ihren Benutzereinstellungen kann es sein, dass Sie das *Eintrittsdatum* der jur. Person eingeben müssen.

| Eingabe der betriet   | os-/perso ×    |
|-----------------------|----------------|
| Eintrittsdatum        |                |
| Ausübung des Betriebs | im Nebenerwerb |
|                       | Abbusehen      |

Bestätigen Sie durch Klick auf OK. Sie sind jetzt im jur. Personenbildschirm.

| LDBV<br>IT-DLZ | GEWAN                                                                                                    | – Inhaber                                                                                      | wechsel l                                           | oei GmbH                                                                                          | [ & Co.K                                                                                               | G                        | Version: 7.4.3<br>Stand 21.11.2024 |
|----------------|----------------------------------------------------------------------------------------------------|------------------------------------------------------------------------------------------------|-----------------------------------------------------|---------------------------------------------------------------------------------------------------|----------------------------------------------------------------------------------------------------|--------------------------|------------------------------------|
|                | Juristische Person oder I<br>Eintragungsdaten<br>Rechtsform<br>Eintragungsname<br>Art der Eintragung<br>Ort der Eintragung<br>Land der Eintragung<br>Eintragungsdatum | Personengesellschaft: VG Mu<br>Gesellschaft mit beschränkt<br>Handelsregister B<br>Deutschland | sterverwaltungsgemeinso<br>er Haftung (auch gemeinn | haft / Mitgliedsgemeinde (<br>ützige GmbH)                                                        | 21                                                                                                    | ×                        |                                    |
|                | Adresse der Hauptnied<br>Straße<br>Hausnr.<br>Zusatz<br>Ortsteil<br>PLZ / Ort<br>Land<br>unbekannt verzogen                                                           | Jerlassung der juristischen P                                                                  | erson (Gesellschaft)                                | Telefon +[Landesker<br>Beispiel: +4]<br>Telefax +[Landesker<br>Beispiel: +4]<br>Email<br>Homepage | inzahi] [Vorwahi] [Rufnr.]-[Du<br>89 12345678-49<br>inzahi] [Vorwahi] [Rufnr.]-[Du<br>9 89 12345678-49 | rchwahl]                 |                                    |
|                | gesetzliche Vertreter<br>Art Name<br>C<br>Gewerbeausübung ist u<br>für folgende                                                                                       | Zahl der gese<br>Intersagt<br>Tätigkeit<br>rson                                                | atum Austrittsdatum                                 | Straße                                                                                            | PLZ Hipzufüger<br>Hinzufüger<br>Bearbei<br>> Austrag                                                   | n (JP)<br>n (JP)<br>iten |                                    |
|                | Korrekt                                                                                                    | ur <u>B</u> emerkung                                                                           | <u>о</u> к                                          | Abbrechen                                                                                         | <u>H</u> ilfe                                                                                          |                          |                                    |

Die passende Rechtsform (GmbH) der juristischen Person ist bereits vorgegeben.

Wenn die neue jur. Person bereits in GEWAN erfasst ist, klicken Sie unten links auf Suche Person.

Ansonsten tragen Sie im Feld *Eintragungsname* den eingetragenen Namen der (Verwaltungs-)GmbH ein.

Am besten geben Sie beim Ort der Eintragung nur die Anfangsbuchstaben an und klicken dann auf die ... dahinter (in nachfolgendem Bild wurde nach *Mü* gesucht).

| Gesellschaft mit beschränkter Haftung (auch gemeinnützige GmbH) | ~                                                                                                    |
|-----------------------------------------------------------------|----------------------------------------------------------------------------------------------------|
|                                                                 |                                                                                                    |
| Handelsregister B                                               | ~                                                                                                    |
| v                                                               |                                                                                                    |
| Mühlhausen (Verein)                                             | 1444                                                                                                    |
| München [HR,GnR,Partner,Verein]<br>Münster [HR,GnR Verein]      |                                                                                                    |
|                                                                 | Gesellschaft mit beschränkter Haftung (auch gemeinnützige GmbH) Handelsregister B Wühlhausen [Verein] München [HR, GnR,Partner,Verein] Münster [HR, GnR,Verein] |

Sollten mehrere Eintragungsorte angezeigt werden, wählen Sie den passenden aus.

Geben Sie die weiteren Daten zur juristischen Person (Verwaltungs-)GmbH ein. Liegt die GmbH in Ihrer Gemeinde (in jedem Fall bei der Anmeldung einer Hauptniederlassung in Ihrer Gemeinde), können Sie das Straßenverzeichnis benutzen (*Lupe* hinter dem Straßennamen und *Suche PLZ* hinter der Hausnummer).

| LDBV<br>T-DLZ | GEWAN -                 | - Inhaberwech                               | sel bei G                  | mbH & Co.KG                                                                      | Version: 7.4.3<br>Stand 21.11.2024 |
|---------------|-------------------------|---------------------------------------------|----------------------------|----------------------------------------------------------------------------------|------------------------------------|
|               | Juristische Person oder | Personengesellschaft: VG Musterverwaltung   | gsgemeinschaft / Mitglieds | gemeinde 01 X                                                                    |                                    |
|               | Eintragungsdaten        |                                             |                            |                                                                                  |                                    |
|               | Rechtsform              | Gesellschaft mit beschränkter Haftung (aus  | h gemeinnützige GmbH)      | ~                                                                                |                                    |
|               | Eintragungsname         | Muster Verwaltungs GmbH                     |                            |                                                                                  |                                    |
|               | Art der Eintragung      | Handelsregister B                           |                            | ×                                                                                |                                    |
|               | Ort der Eintragung      | München [HR,GnR,Partner,Verein]             |                            | ×                                                                                |                                    |
|               | Land der Eintragung     | Deutschland                                 |                            | ×                                                                                |                                    |
|               | Eintragungsdatum        | 02.01.2024 Eintragungsnummer 123456         | R.                         |                                                                                  |                                    |
|               | Adresse der Hauptnied   | lerlassung der juristischen Person (Gesells | chaft)                     |                                                                                  |                                    |
|               | Straße Carl-Maria-      | von-Weber-Str. ~                            | C Telefon                  |                                                                                  |                                    |
|               | Hausnr. 1               | - Suche PLZ                                 |                            | +[Landeskennzahl] [Vorwahl] [Rufnr.]-[Durchwahl]<br>Beispiel: +49 89 12345678-49 |                                    |
|               | Zusatz                  |                                             | Telefax                    |                                                                                  |                                    |
|               | Ortsteil                | ~                                           | -                          | +[Landeskennzahl] [Vorwahl] [Rufnr.]-[Durchwahl]<br>Beispiel: +49 89 12345678-49 |                                    |
|               | PLZ / Ort 85551         | Mitgliedsgemeinde 01                        | Email                      |                                                                                  |                                    |
|               | Land Deutschland        | ý t                                         | Homepage                   |                                                                                  |                                    |
|               | unbekannt verzogen      |                                             | Postfach-PLZ / Nr.         |                                                                                  |                                    |

Postfach-Land

Straße

Handwerkskarte

Abbrechen

PLZ

<u>H</u>ilfe

Hi<u>n</u>zufügen (NP) Hinzufügen (<u>J</u>P)

Fügen Sie durch Klick auf Hinzufügen (NP) einen oder mehrere gesetzliche Vertreter hinzu.

Eintrittsdatum

Zahl der gesetzlichen Vertreter:

Vermerk

Bemerkung

Austrittsdatum

Erlaubnis

<u>o</u>ĸ

gesetzliche Vertreter Art Name

Gewerbeausübung ist untersagt

Suche Person

Korrektur

<

| 1                 |                |             |                |            |                        |             |                   |                   |                    |  |
|-------------------|----------------|-------------|----------------|------------|------------------------|-------------|-------------------|-------------------|--------------------|--|
|                   | Suche Pe       | erson       | Aufenthalts    | titel      | Vermerk                |             | <u>E</u> rlaubnis | Han <u>d</u> v    | verkskarte         |  |
|                   |                |             |                |            | Pos                    | fach-Land   |                   |                   |                    |  |
|                   | nin verzogen   |             |                |            | Postfac                | n-PLZ / Nr. |                   |                   |                    |  |
| Land              | Deutschland    |             |                |            | <u>×</u> … +           | lomepage    |                   |                   |                    |  |
| PLZ / Ort         | 85551          |             | tgliedsgemeind | e 01       | ×                      | Email       |                   |                   |                    |  |
| Ortsteil          |                |             | A 184 / A 11   |            | ~                      |             | Beispiel: +49 89  | 12345678-49       | inity (Baronward)  |  |
| Zusatz            |                |             |                |            |                        | Telefax     | +[] andeskennza   | hll [Vorwahl] (Ru | for 1-(Durchwahl)  |  |
| Hausnr.           | 1              |             |                | Suche PLZ  |                        |             | Beispiel: +49 89  | 12345678-49       | initia (Baronwani) |  |
| Straße            | Rathausplat    | 2           |                |            | <u>~</u> Q             | Telefon     | +[] andeskennza   | hll (Vorwahll (Ru | for 1-[Durchwahl]  |  |
| dresse            |                |             |                |            |                        |             |                   |                   |                    |  |
|                   |                |             |                |            | Ändern                 |             |                   |                   |                    |  |
| Staats            | angehörigkeit  | deutsch     | 2              |            | Deutschland            |             |                   |                   |                    |  |
|                   | Geburtsland    | Deutschland |                |            | Deutschland            | für folae   | ende Tätigkeit    |                   |                    |  |
| Ľ                 | Goburtsoatum   | 00.08.1988  |                |            |                        |             | Untersagung       |                   |                    |  |
|                   | Geburtsname    | 00.00.1000  |                |            | j wicht Vorhanden      |             | Anrede            | Herm              |                    |  |
| _ L               | Vorname        | Hans        |                |            | Nicht Vorhanden        |             | Nachtitei         |                   |                    |  |
| F                 | amilienname    | Beispiel    |                |            | Nicht Vorhanden        | Ν           | lamenszusatz      |                   |                    |  |
|                   | Geschlecht     | männlic     | h () weiblich  | O divers ( | ) oh <u>n</u> e Angabe |             | Doktorgrad        |                   |                    |  |
| ligemeir          | ie Daten der F | erson       |                |            |                        |             |                   |                   |                    |  |
| II as a second in | - Deter des E  |             |                |            |                        |             |                   |                   |                    |  |

Sie können entweder eine neue Person eingeben (sobald Sie die 3 **orange** umrandeten Felder *Familienname*, *Vorname* und *Geburtsdatum* ausgefüllt haben, prüft GEWAN, ob es eine Person mit diesen Daten in Ihrer Gemeinde gibt) oder eine bereits vorhandene Person suchen (durch Klick auf *Suche Person* links unten).

## LDBV<br/>IT-DLZGEWAN – Inhaberwechsel bei GmbH & Co.KGVersion: 7.4.3<br/>Stand 21.11.2024

Bei Bedarf können Sie noch die grün umrandeten Aufenthaltstitel, Vermerke, Erlaubnisse und Handwerkskarten für die Person eingeben.

Durch Klick auf *OK* gelangen Sie in den Bildschirm der Juristischen Person zurück. Sie sollten jetzt die gerade eingegebene/gesuchte Person in der Tabelle gesetzliche Vertreter sehen.

| 100                                                           | gsdaten                                                                                                    |                                   |                  |                                              |                   |                     |                                                                                 |              |               |                                        |                                     |          |
|---------------------------------------------------------------|----------------------------------------------------------------------------------------------------|-----------------------------------|------------------|----------------------------------------------|-------------------|---------------------|---------------------------------------------------------------------------------|--------------|---------------|----------------------------------------|-------------------------------------|----------|
| 1                                                             | Rechtsform                                                                                                  | Gesells                           | chaft mit beso   | chränkter Ha                                 | iftung (aud       | h gemeinnü          | tzige GmbH)                                                                     |              |               |                                        |                                     |          |
| Eintrag                                                       | gungsname                                                                                                   | Muster Ve                         | erwaltungs Gmbl  | н                                            |                   |                     |                                                                                 |              |               |                                        |                                     |          |
| Art der l                                                     | Eintragung                                                                                                  | Handels                           | register B       |                                              |                   |                     |                                                                                 |              |               |                                        |                                     | ,        |
| Ort der l                                                     | Eintragung                                                                                                  | München                           | [HR,GnR,Pa       | rtner,Verein                                 | ]                 |                     |                                                                                 |              |               |                                        | ~                                   |          |
| Land der I                                                    | Eintragung                                                                                                  | Deutschl                          | and              |                                              |                   |                     |                                                                                 |              |               |                                        | ~                                   |          |
| Eintragu                                                      | ungsdatum                                                                                                   | 02.01.2024                        | Eintrag          | gungsnumm                                    | er 123456         | 6                   |                                                                                 |              |               |                                        |                                     |          |
| dresse d                                                      | der Hauptnie                                                                                                | ederlassur                        | ng der juristiso | chen Person                                  | n (Gesellso       | chaft)              |                                                                                 |              |               |                                        |                                     |          |
| Straße                                                        | Carl-Maria                                                                                                  | -von-Web                          | er-Str.          |                                              | ~                 | 9                   | Telefon                                                                         | +II andock   | opprobil D/or | wahil (Dufar 1)                        | Durch                               | IAP      |
| Hausnr.                                                       | 1                                                                                                    |                                   |                  | Suc                                          | he PLZ            |                     |                                                                                 | Beispiel: +  | 19 89 123456  | 578-49                                 | Durch                               | vva      |
| Zusatz                                                        |                                                                                                    |                                   |                  |                                              |                   |                     | Telefax                                                                         | +[] and ock  | onzabil Mor   | wahil (Dufar 1)                        | Durch                               | IAP      |
| Ortsteil                                                      |                                                                                                    |                                   | -                |                                              | ~                 |                     |                                                                                 | Beispiel: +4 | 19 89 123456  | 578-49                                 | Uncu                                | vv c     |
| LZ / Ort                                                      | 85551                                                                                                    | Q                                 | Mitgliedsge      | meinde 01                                    | ~                 |                     |                                                                                 |              |               |                                        |                                     |          |
| Land                                                          | Deutschlar<br>nnt verzogen                                                                                  | nd                                |                  |                                              | v                 | ]<br>Post           | Email<br>Homepage<br>ffach-PL7 / Nr                                             |              |               |                                        |                                     |          |
| Land                                                          | Deutschlar                                                                                                  | nd                                |                  |                                              | ~                 | ]<br>Post           | Email<br>Homepage<br>tfach-PLZ / Nr.<br>Postfach-Land                           |              |               |                                        |                                     |          |
| Land<br>unbekan                                               | Deutschlan<br>nnt verzogen<br>Vertreter                                                                     | nd                                |                  |                                              |                   | ]<br>Post           | Email<br>Homepage<br>tfach-PLZ / Nr.<br>Postfach-Land                           |              |               |                                        |                                     |          |
| Land<br>unbekan                                               | Deutschlar<br>nnt verzogen<br>Vertreter                                                                     | nd                                |                  | Eintrittsdatum                               | Aus               | Post<br>F           | Email<br>Homepage<br>tfach-PLZ / Nr.<br>Postfach-Land<br>Straße                 |              | PLZ           | Hipzufüg                               | gen (N                              | JF       |
| Land<br>unbekan<br>esetzliche V<br>Art Namv<br>P Beispi       | Deutschlar<br>nnt verzogen<br>Vertreter<br>ie<br>iel, Hans                                                  | nd                                | 1<br>0           | Eintrittsdatum<br>2.01.2024                  | Aus               | Post<br>F           | Email<br>Homepage<br>tfach-PLZ / Nr.<br>Postfach-Land<br>Straße<br>Rathausplatz |              | PLZ<br>8555   | Hipzufüç<br>Hinzufüç<br>Beagt          | gen (N<br>gen ()<br>beiter<br>ragen | J F      |
| Land<br>Junbekan<br>esetzliche V<br>Art Name<br>P Beispi<br>< | Deutschlar<br>nnt verzogen<br>Vertreter<br>ie<br>iel, Hans<br>usübung ist<br>für folgende                   | untersagt<br>P Tätigkeit          | Zahl de          | Eintrittsdatum<br>2.01.2024<br>r gesetzliche | Aus<br>en Vertret | Post<br>F           | Email<br>Homepage<br>tfach-PLZ / Nr.<br>Postfach-Land<br>Straße<br>Rathausplatz |              | PLZ<br>8555   | Hinzufüg<br>Hinzufüg<br>Beagi<br>Austr | gen (h<br>gen (g<br>beiter<br>ragen | NF<br>1  |
| Land<br>Junbekan<br>esetzliche V<br>Art Namu<br>NP Beispi     | Deutschlar<br>nnt verzogen<br>Vertreter<br>ie<br>iel, Hans<br>usübung ist<br>für folgende<br>Suche <u>P</u> | untersagt<br>• Tätigkeit<br>erson | Zahl de          | Eintrittsdatum<br>2.01.2024<br>r gesetzlichd | Aus<br>en Vertret | rittsdatum<br>er: 1 | Email<br>Homepage<br>tfach-PLZ / Nr.<br>Postfach-Land<br>Straße<br>Rathausplatz | skarte       | PLZ<br>8555   | Hinzufüg<br>Hinzufüg<br>Beart<br>Austr | gen ()<br>gen ()<br>beiter<br>ragen | IP<br>IP |

Durch Klick auf *Hinzufügen (NP)* können Sie ggf. weitere gesetzliche Vertreter hinzufügen.

Sobald alle Daten der juristischen Person (Verwaltungs-)GmbH passen, klicken Sie auf OK.

Abhängig von Ihren Benutzereinstellungen werden Sie gefragt, ob Sie die Adresse (der juristischen Person) als Adresse der Betriebsstätte (bei Zweigstellen als Adresse der Hauptniederlassung) übernehmen wollen.

| Übernahme der Ad       | resse: VG Musterverwal | tungsge × |
|------------------------|------------------------|-----------|
| Übernahme der Adres    | se für ?               |           |
| <u>B</u> etriebsstätte | Hauptniederlassung     | Abbrechen |

| LDBV   |
|--------|
| IT-DLZ |

Sie sehen jetzt den bisherigen Inhaber (hier: Beispiel Verwaltungs GmbH) und den künftigen Inhaber (hier: Muster Verwaltungs GmbH)

|        | 2                                                    | 200 million - 1200 | an and gen     | 1.0.2     | 1.000 Top                        |           |                 |
|--------|------------------------------------------------------|--------------------|----------------|-----------|----------------------------------|-----------|-----------------|
| Art    | Name                                                 | Eintrittsdatum     | Austrittsdatum | Nebenerw. | Straße                           |           | Hinzufügen (NP  |
| P<br>P | Muster Verwaltungs GmbH<br>Beispiel Verwaltungs GmbH | 30.12.2021         |                |           | Carl-Maria-von-V<br>Bachackerweg | /eber-Str | Hinzufügen (JP) |
|        | propher remainings smart                             |                    |                |           | Johnsteining                     |           | E               |
|        |                                                      |                    |                |           |                                  |           | Bearbeiten      |
|        |                                                      |                    |                |           |                                  |           | Austragen       |
|        |                                                      |                    |                |           |                                  |           |                 |
|        |                                                      |                    |                |           |                                  |           |                 |
|        |                                                      |                    |                |           |                                  |           |                 |
|        |                                                      |                    |                |           |                                  |           |                 |
|        |                                                      |                    |                |           |                                  |           |                 |
|        |                                                      |                    |                |           |                                  | >         |                 |
|        | - hl 2                                               |                    |                |           |                                  |           |                 |
| 120    |                                                      |                    |                |           |                                  |           |                 |
| ert    | retungsberechtigte Person / Bet                      | riebsleiter        |                |           |                                  |           |                 |
| am     | ie                                                   |                    | Vorname        |           |                                  |           |                 |
|        |                                                      |                    |                |           |                                  |           |                 |
| ühe    | erer Inhaber oder Firmenname                         |                    |                |           |                                  |           |                 |
| 0.70   | aichnung                                             |                    |                |           |                                  |           |                 |
| 620    | sichliding                                           |                    |                |           |                                  |           |                 |
|        |                                                      |                    |                |           | Suche                            | n NP      | Suchen JP       |
|        |                                                      |                    |                |           | O donio                          |           | odononon        |

Klicken Sie auf den Reiter Sonstiges.

## LDBV<br/>IT-DLZGEWAN – Inhaberwechsel bei GmbH & Co.KGVersion: 7.4.3<br/>Stand 21.11.2024

Der Anmeldegrund Gesellschaftereintritt ist vorbelegt und kann nicht geändert werden.

Füllen Sie die rot markierten Mussfelder und vergessen Sie nicht die Angaben zur gesetzlichen Unfallversicherung (ggf. markieren Sie die beiden Kästchen nicht bekannt).

|                                                                              |                                                                                      | -    |
|------------------------------------------------------------------------------|--------------------------------------------------------------------------------------|------|
| ngaben zur gesetzilchen Unfallversich<br>licht auszufüllen bei Neugründungen | erung<br>von Hauntniederlassungen, Neueründungen von Zweigniederlassungen oder       |      |
| selbständige Zweigstellen, deren H                                           | auptniederlassung sich im Ausland befindet sowie Neugründungen eines Reisegewerbes.) |      |
| Bisheriger Unfallversicherungsträger                                         | Unbekannt 🗸 🗸 Nicht bekannt                                                          |      |
| Disharing Nitelia dan yang sa                                                | Unkelment                                                                            |      |
| Bisherige Mitgliedsnummer                                                    |                                                                                      |      |
| etrie .<br>Handel V Handwerk                                                 | Gewerbeausübung in den angegebenen Räumlichkeiten nicht möglich                      | Info |
| Handel Handwerk                                                              | Anmeldung durch Vermittler                                                           | Info |
| eteiligung der Öffentlichen Hand                                             | Keine postalische/telefonische Enerchbarkeit                                         | Info |
| ● Nein ◯ Ja ◯ Nicht bekannt                                                  | Sonstige Anhaltspunkte. Übermittlung möglich                                         | Info |
|                                                                              | Weitere Angaben zu den Verdachtsmomenten                                             |      |
|                                                                              |                                                                                      |      |
|                                                                              |                                                                                      |      |

Anmerkung: Die Empfangsstelle Zollverwaltung (Finanzkontrolle Schwarzarbeit) bekommt die Anmeldung der GmbH & Co.KG nur, wenn mindestens ein **grün** umrandetes **Verdachtsmoment** von Ihnen markiert worden ist. Diese Verdachtsmomente sehen nur Sie, Ihr Landratsamt und die Empfangsstelle Zollverwaltung (FKS).

| challes | 1.1.1 |
|---------|-------|

**GEWAN – Inhaberwechsel bei GmbH & Co.KG** 

ähnlich folgendem Bild aussehen. Relevant sind die grün umrandeten Bereiche.

Nach dem Speichern können Sie die Anmeldung Person der GmbH & Co.KG drucken. Diese sollte

Version: 7.4.3

Stand 21.11.2024

LDBV

IT-DLZ

| tane der entgegennenmenden stene                                                                                                    | Gemeindekenr                                                                         | nzahl der Gemeinde des Sitzes der Betriebsstätte                                                                                                    | GewA 1                                                                                               |
|----------------------------------------------------------------------------------------------------|--------------------------------------------------------------------------------------|----------------------------------------------------------------------------------------------------|----------------------------------------------------------------------------------------------------|
| Gemeinde Mitgliedsgemeinde 01                                                                                                    | 0919410                                                                              | 1                                                                                                    | M1100000207_2                                                                                        |
| Gewerbe-Anmeldung<br>ach § 14 oder § 55c der Gewerbeordnung                                                                                                    | Bitte die nachf<br>Kästchen ankr                                                     | l<br>olgenden Felder vollständig und gut lesbar ausfülle<br>euzen                                                                                                    | n sowie die zutreffender                                                                             |
| Angaben zum Betriebsinhaber                                                                                                    | Bei Personeng<br>eigener Vordru<br>und 31 die Ang<br>diese Angaben<br>Beiblättern zu | esellschaften (z. B. OHG) ist für jeden geschäftsführ<br>ick auszufüllen. Bei juristischen Personen sind in de<br>jaben zum gesetzlichen Vertreter einzutragen (bei i<br>verzichtet). Bei weiteren gesetzlichen Vertretern si<br>machen.                     | enden Gesellschafter ein<br>n Feldern 4 bis 11, 30<br>nländischer AG wird auf<br>ind die Angaben auf |
| 1 Im Handels-, Genossenschafts- oder Vereinsregist<br>Stiftungsverzeichnis eingetragener Name mit Rec                                                                                                    | ter, ggf. im<br>:htsform                                                             | 2 Ort und Nummer des Eintrages im Handels-, O<br>Vereinsregister, ggf. Nummer im Stiftungsverz                                                                                                    | Genossenschafts- oder<br>reichnis                                                                    |
| (bei GbR: Angabe der weiteren Gesellschafter)                                                                                                    |                                                                                      | phG München HR B 112233<br>München HR A 12345                                                                                                    |                                                                                                    |
|                                                                                                    |                                                                                      |                                                                                                    |                                                                                                    |
| 3 Name des Geschäfts, wenn er vom eingetragener                                                                                                    | n Namen in Feld 1                                                                    | abweicht (Geschäftsbezeichnung; z. B. Gaststätte zum grünen B                                                                                                    | aum, Friseur Haargenau)                                                                              |
| 3 Name des Geschäfts, wenn er vom eingetragener                                                                                                    | n Namen in Feld 1                                                                    | abweicht (Geschäftsbezeichnung; z. B. Gaststätte zum grünen B                                                                                                    | aum, Friseur Haargenau)                                                                              |
| Name des Geschäfts, wenn er vom eingetragener     Angaben zur Person     Name                                                                                                    | n Namen in Feld 1                                                                    | abweicht (Geschäftsbezeichnung; z. B. Gaststätte zum grünen B                                                                                                    | aum, Friseur Haargenau)                                                                              |
| <ul> <li>3 Name des Geschäfts, wenn er vom eingetragener</li> <li>Angaben zur Person</li> <li>4 Name</li> <li>Beispiel</li> </ul>                                                                                                    | n Namen in Feld 1                                                                    | abweicht (Geschäftsbezeichnung; z. B. Gaststätte zum grünen B<br>5 Vornamen<br>Hans                                                                                                    | aum, Friseur Haargenau)                                                                              |
| <ul> <li>3 Name des Geschäfts, wenn er vom eingetragener</li> <li>Angaben zur Person</li> <li>4 Name</li> <li>Beispiel</li> <li>6 Geschlecht (Angabe ist entsprechend der Eintragung in der Geschlecht)</li> </ul>                                                                                                    | n Namen in Feld 1<br>eburtsurkunde zu mach<br>männ                                   | abweicht (Geschäftsbezeichnung; z. B. Gaststätte zum grünen B<br>5 Vornamen<br>Hans<br>en)<br>nlich X weiblich divers                                                                                                    | aum, Friseur Haargenau)<br>ohne Angabe                                                               |
| <ul> <li>3 Name des Geschäfts, wenn er vom eingetragener</li> <li>Angaben zur Person</li> <li>4 Name</li> <li>Beispiel</li> <li>6 Geschlecht (Angabe ist entsprechend der Eintragung in der Ge</li> <li>7 Geburtsname (nur bei Abweichung vom Namen)</li> </ul>                                                                                                    | n Namen in Feld 1<br>eburtsurkunde zu mach<br>mänr<br>8 Geburtsdatt                  | abweicht (Geschäftsbezeichnung; z. B. Gaststätte zum grünen B<br>5 Vornamen<br>Hans<br>en)<br>nlich X weiblich divers<br>um 9 Geburtsort und -land                                                                                                    | aum, Friseur Haargenau)<br>ohne Angabe                                                               |
| <ul> <li>3 Name des Geschäfts, wenn er vom eingetragener</li> <li>Angaben zur Person</li> <li>4 Name</li> <li>Beispiel</li> <li>6 Geschlecht (Angabe ist entsprechend der Eintragung in der Ge</li> <li>7 Geburtsname (nur bei Abweichung vom Namen)</li> </ul>                                                                                                    | eburtsurkunde zu mach<br>männ<br>8 Geburtsdatu<br>08.08.198                          | abweicht (Geschäftsbezeichnung: z. B. Gaststätte zum grünen B<br>5 Vornamen<br>Hans<br>en)<br>nlich X weiblich divers<br>um 9 Geburtsort und -land<br>38 München, Deutschland                                                                                | aum, Friseur Haargenau)<br>ohne Angabe                                                               |
| 3       Name des Geschäfts, wenn er vom eingetragener         3       Name des Geschäfts, wenn er vom eingetragener         4       Name des Geschlecht Person         4       Name des Geschlecht (Angabe ist entsprechend der Eintragung in der Geschlecht (Angabe ist entsprechend der Eintragung in der Geschlecht (Angabe ist entsprechend der Geschlecht (Angabe ist entsprechend der Geschlecht (Angabe ist entspreche | eburtsurkunde zu mach<br>männ<br>8 Geburtsdatu<br>08.08.198<br>andere:               | abweicht (Geschäftsbezeichnung: z. B. Gaststätte zum grünen B<br>5 Vornamen<br>Hans<br>en)<br>nlich X weiblich divers<br>um 9 Geburtsort und -land<br>38 München, Deutschland                                                                                | aum, Friseur Haargenau)<br>ohne Angabe                                                               |
| 3       Name des Geschäfts, wenn er vom eingetragener         3       Name des Geschäfts, wenn er vom eingetragener         4       Name         9       Beispiel         6       Geschlecht (Angabe ist entsprechend der Eintragung in der Ge         7       Geburtsname (nur bei Abweichung vom Namen)         10       Staatsangehörigkeit(en)       deutsch X         11       Anschrift der Wohnung (Straße, Hausnummer, Postleitzahl)                                                                                                    | eburtsurkunde zu mach<br>männ<br>8 Geburtsdatt<br>08.08.199<br>andere:               | abweicht (Geschäftsbezeichnung; z. B. Gaststätte zum grünen B<br>5 Vornamen<br>Hans<br>en)<br>nlich X weiblich divers<br>um 9 Geburtsort und -land<br>38 München, Deutschland<br>(Mobil-)Telefonnummer                                                       | aum, Friseur Haargenau)<br>ohne Angabe                                                               |
| 3       Name des Geschäfts, wenn er vom eingetragener         3       Name des Geschäfts, wenn er vom eingetragener         4       Name         4       Name         9       Beispiel         6       Geschlecht (Angabe ist entsprechend der Eintragung in der Ge         7       Geburtsname (nur bei Abweichung vom Namen)         10       Staatsangehörigkeit(en)         11       Anschrift der Wohnung (Straße, Hausnummer, Postleitzahl         Bathausplatz       1                                                                                                    | eburtsurkunde zu mach<br>männ<br>8 Geburtsdatu<br>08.08.198<br>andere:<br>I, Ort)    | abweicht (Geschäftsbezeichnung: z. B. Gaststätte zum grünen B<br>5 Vornamen<br>Hans<br>en)<br>hlich X weiblich divers<br>um 9 Geburtsort und -land<br>38 München, Deutschland<br>(Mobil-)Telefonnummer<br>Telefaxnummer                                      | aum, Friseur Haargenau)<br>ohne Angabe                                                               |
| 3       Name des Geschäfts, wenn er vom eingetragener         3       Name des Geschäfts, wenn er vom eingetragener         4       Name des Geschlecht Person         4       Name des Geschlecht (Angabe ist entsprechend der Eintragung in der Geschlecht (Angabe ist entsprechend der Eintragung in der Geschlecht (Angabe ist entsprechend der Eintragung der Geschlecht (Angabe ist entsprechend der Eintragung der Geschlecht (Angabe ist entsprechend der Eintragung der Geschlecht (Angabe ist entsprechend der Eintragung der Geschlecht (Angabe ist entsprechend der Eintragung der Geschlecht (Angabe ist entsprechend der Geschlecht (Angabe ist entsprechend der Eintragung der Geschlecht (A | eburtsurkunde zu mach<br>männ<br>8 Geburtsdatt<br>08.08.198<br>andere:<br>1, Ort)    | abweicht (Geschäftsbezeichnung: z. B. Gaststätte zum grünen B<br>5 Vornamen<br>Hans<br>en)<br>nlich X weiblich divers<br>um 9 Geburtsort und -land<br>38 München, Deutschland<br>(Mobil-)Telefonnummer<br>Telefaxnummer<br>E-Mail-Adresse                    | aum, Friseur Haargenau)<br>ohne Angabe                                                               |
| 3       Name des Geschäfts, wenn er vom eingetragener         Angaben zur Person         4       Name         Beispiel       6         6       Geschlecht (Angabe ist entsprechend der Eintragung in der Ge         7       Geburtsname (nur bei Abweichung vom Namen)         10       Staatsangehörigkeit(en)       deutsch X         11       Anschrift der Wohnung (Straße, Hausnummer, Postleitzahl         Rathausplatz 1       85551         Mitgliedsgemeinde 01                                                                                                    | eburtsurkunde zu mach<br>männ<br>8 Geburtsdatt<br>08.08.198<br>andere:<br>1, Ort)    | abweicht (Geschäftsbezeichnung: z. B. Gaststätte zum grünen B<br>5 Vornamen<br>Hans<br>en)<br>hlich X weiblich divers<br>um 9 Geburtsort und -land<br>38 München, Deutschland<br>(Mobil-)Telefonnummer<br>Telefaxnummer<br>E-Mail-Adresse<br>Internetadresse | aum, Friseur Haargenau)                                                                              |

In Feld 1 steht oben phG (für persönlich haftender Gesellschafter) und der Name der neu hinzugekommenen juristischen Person Verwaltungs-GmbH, darunter der Name des Betriebs GmbH & Co. KG.

In Feld 2 steht oben phG und der Registereintrag der neu hinzugekommenen juristischen Person (Verwaltungs-)GmbH, darunter der Registereintrag des Betriebs GmbH & Co. KG.

In Feldern 4ff stehen die Daten des (ersten) gesetzlichen Vertreters der juristischen Person (Verwaltungs-)GmbH (weitere gesetzliche Vertreter werden auf einem Beiblatt gedruckt).

#### LDBV IT-DLZ

### GEWAN – Inhaberwechsel bei GmbH & Co.KG

| 18   | Angemeldete Tätigkeit (bi                                      | itte genau angel               | ben und Tätigkeit mögl                | ichst ger | au beschreiben: z.B. Herstellung | von Möbelr     | n, Elektroinstallat | ionen      |              | GewA1           |     |
|------|----------------------------------------------------------------|--------------------------------|---------------------------------------|-----------|----------------------------------|----------------|---------------------|------------|--------------|-----------------|-----|
| Ĩ    | und Elektroeinzelhandel, Großhar                               | ndel mit Lebensr               | nitteln); bei mehreren                | Tätigkeit | en bitte den Schwerpunkt unters  | treichen - g   | ggf. ein Beiblatt v | erwenden.  | M            | 1000000207      | 7_2 |
|      | <u>Verkauf von Gummib</u><br>Herstellung von Gum               | <u>ärchen (4</u>               | <u>6.36.0)</u><br>n (10.82.0)         |           |                                  |                |                     |            |              |                 |     |
| 9    | Wird die Tätigkeit (vorers                                     | t) im Neben                    | erwerb betrieber<br>nein              | 1?        |                                  | 20 Datu<br>30. | um des Begir        | ins der a  | ngemelde     | eten Tätigkei   | it  |
| 21   | Art des angemeldeten Be                                        | etriebes                       | Industrie                             |           | Handwerk                         | x              | Hand                | el X       |              | Sonstiges       |     |
| 22   | Zahl der bei Geschäftsau<br>(einschließlich Aushilfen, Ehe- od | fnahme täti<br>er Lebenspartne | gen Personen<br>r des Inhabers); ohne | Inhaber   | Vo                               | llzeit         | 12                  | Feilzeit   | 17           | keine           |     |
| ie / | Anmeldung 23<br>erstattet für 24                               | eine Hau<br>ei                 | ptniederlassung<br>in Reisegewerbe    | X         | eine Zweigniederlas              | ssung          | eir                 | e unselb   | ständige :   | Zweigstelle     |     |
| 25   | Grund der Neuerrichtu                                          | ing/                           | Neugründung                           |           | Wiedereröffnur                   | ng nach \      | Verlegung au        | s einem    | anderen N    | leldebezirk     |     |
| 1    | der Übernahme                                                  | Wechsel                        | der Rechtsform                        |           | Übergang nach                    | dem Un         | nwandlungsg         | esetz (z.B | . Verschmelz | zung, Spaltung) |     |
|      |                                                                | Gese                           | llschaftereintritt                    | х         |                                  |                | Üb                  | ernahme    | (Erbfolge, K | auf oder Pacht) |     |
| 26   | Name des früheren Gewe                                         | erbetreibend                   | len oder früherer                     | Firme     | name                             |                |                     |            |              |                 |     |
| 27   | Außer bei Neugründung:                                         | Angabe des                     | bisheriaen aese                       | tzliche   | n Unfallversicherungsträg        | aers           |                     |            |              |                 |     |
|      |                                                                | 5 400                          |                                       |           |                                  |                |                     |            | nic          | ht bekannt      | X   |
| X    | Außer bei Neugründung:                                         | Angabe der                     | bisherigen Mitgl                      | iednun    | nmer                             |                |                     |            |              |                 | Ê   |

In Feld 25 sollte als Grund der Anmeldung Gesellschaftereintritt markiert sein.

In Feld 27 sollten die Angaben des gesetzl. Unfallversicherungsträgers stehen.

## 2 Entfernen des alten Inhabers

Anmerkung: Bei **kreisangehörigen Gemeinden** muss das zuständige LRA zuerst die AnP genehmigt haben.

Klicken Sie im Gewerbemeldungs-Bildschirm auf Abmeldung Person.

|                              | NI                      |                            | RATHAUS               | Landrat              |
|------------------------------|-------------------------|----------------------------|-----------------------|----------------------|
| GEWA                         |                         |                            |                       |                      |
|                              | Bewerberneidun          | gen                        |                       |                      |
| Gewerbemeldung               | Storno / Korrektur      | Postfach                   | Auskunft              | Erfassen Person      |
| Anmeldung Betrieb            | Storno                  | Rückläufer (11)            | Betrjeb               | Nat. <u>P</u> erson  |
| Anmeldung Person             | Gewerbe <u>m</u> eldung | Wirtschaftskammern         | Na <u>t</u> . Person  | Jur. Pers <u>o</u> n |
| <u>U</u> mmeldung            | <u>N</u> at. Person     | Bürger- <u>O</u> nline     | Jur. Per <u>s</u> on  |                      |
| A <u>b</u> meldung Betrieb   | Jur. Person             | Vorläufige (2)             | Druc <u>k</u> Meldung |                      |
| Abmeldung Person             |                         | Auskun <u>f</u> t-Online   |                       |                      |
| Datenaktualisie <u>r</u> ung |                         | Freite <u>x</u> tnachricht |                       |                      |
|                              |                         | Unterrichtung              |                       |                      |
|                              |                         |                            |                       |                      |

Geben Sie im Suchbildschirm die gewünschten Suchkriterien ein.

Verwaltungsgemeinschaften können die Gemeinde auswählen (rot umrandet). Um nach der Betriebsnummer suchen zu können, müssen VGs die Gemeinde auswählen.

| Semeindeauswahl                                                                         |                                                         |                    |
|-----------------------------------------------------------------------------------------|---------------------------------------------------------|--------------------|
| Gemeindeübergreifende Suche                                                             |                                                         | ✓ Info             |
| Status der Landratsamtprüfung                                                           |                                                         | 0                  |
| 🗌 Liegt beim Landratsamt zu                                                             | ur Prüfung vor 🛛 Vom Landratsamt genehmigt 🗌 Vom Landra | atsamt beanstandet |
| Alloemeine Daten                                                                        |                                                         |                    |
| Betriebsnummer von                                                                      | bis                                                     |                    |
| Anzeigedatum von                                                                        | bis                                                     |                    |
| MeldID von                                                                              | bis                                                     |                    |
| Betriebsname                                                                            |                                                         | Groß/Klein egal    |
| Geschäftsbezeichnung                                                                    |                                                         |                    |
| Rechtsform                                                                              |                                                         | ~                  |
| Art der Eintragung                                                                      | <ul> <li>Ort der Einfragung</li> </ul>                  | v Q                |
| Eintragungsnummer                                                                       |                                                         |                    |
|                                                                                         |                                                         |                    |
| Adresse                                                                                 |                                                         | Hauant             |
| Posticitabl                                                                             | ~   ~                                                   | nausiii.           |
| Postelizarii                                                                            |                                                         |                    |
| Suchart                                                                                 | Betriebsart                                             |                    |
| O Akţuelle Betriebe                                                                     | Industrie O Und-Verknüpfung                             |                    |
| O Abgemeldete Betriebe                                                                  | Handwerk  © Qder-Verknüpfung                            |                    |
| Alle Hetriebe (ohne Historie)                                                           |                                                         |                    |
| O - gie Belliebe (onne i notorie                                                        | Sonstiges                                               |                    |
| Alle Betriebe (mit Historie)                                                            |                                                         |                    |
| <ul> <li>○ Alle Betriebe (mit Historie)</li> <li>○ <u>M</u>igrierte Betriebe</li> </ul> |                                                         |                    |

#### LDBV IT-DLZ **GEWAN – Inhaberwechsel bei GmbH & Co.KG** Version: 7.4.3 Stand 21.11.2024

Geben Sie im Suchfenster den Namen oder die Betriebsnummer der GmbH & Co.KG an, für die Sie den bisherigen Inhaber abmelden wollen. Mit \* (Sternchen) hinter dem Betriebsnamen suchen Sie alle Betriebe, die entsprechend Ihrer Eingabe beginnen. Wird mehr als ein Betrieb gefunden, markieren Sie den passenden und klicken auf *OK*.

Sie sind im Bildschirm Abmeldung Person.

Geben Sie das Austrittsdatum und das Anzeigedatum ein.

Markieren Sie die Zeile mit dem bisherigen (abzumeldendem) Inhaber und klicken Sie auf Abmelden.

| Info                               |                                                                                                    |                                                                     | 5.5                         |                                          |                                      |                                                        |                        |
|------------------------------------|----------------------------------------------------------------------------------------------------|---------------------------------------------------------------------|-----------------------------|------------------------------------------|--------------------------------------|--------------------------------------------------------|------------------------|
|                                    | rmationen zum Betrieb                                                                                                    |                                                                     |                             |                                          | _                                    |                                                        |                        |
| Betr<br>Rec<br>Adre<br>Betr<br>Ber | iebsname: Beispiel GmbH & Co.K<br>htsform: Gesellschaft mit beschrä<br>esse: Bachackerweg 1, 85551 Mitg<br>iebstyp: Hauptniederlassung<br>nerkung: Hier können Sie eine bet                                                                         | G<br>nkter Haftung & Co. F<br>liedsgemeinde 01<br>iebsbezogene Beme | Betriebsn<br>Komm Betriebsb | ummer: M11000000207<br>eginn: 21.07.2020 | Aus<br>Anz<br>Vollzeitb<br>Teilzeitb | trittsdatun<br>eigedatun<br>eschäftigte<br>eschäftigte | n<br>n<br>e 12<br>e 17 |
| Ges                                | chäftsführende(r) Gesellschafter                                                                                                    |                                                                     |                             |                                          |                                      | _                                                      |                        |
|                                    | Name                                                                                                    | Eintrittsdatum                                                      | Austrittsdatum              | Straße                                   | PLZ                                  | Ort                                                    | Ab <u>m</u> elden      |
| JP<br>1P                           | Beispiel Verwaltungs GmbH<br>Muster Verwaltungs GmbH                                                                                                    | 21.07.2020                                                          |                             | Bachackerweg                             | 85551                                | Mitglied<br>Mitalied                                   | <u>B</u> earbeiten     |
|                                    |                                                                                                    |                                                                     |                             |                                          |                                      |                                                        | Vermerke               |
| <                                  |                                                                                                    |                                                                     |                             |                                          |                                      | >                                                      |                        |
| Ursa                               | ache                                                                                                    |                                                                     |                             |                                          |                                      |                                                        |                        |
|                                    |                                                                                                    |                                                                     |                             |                                          |                                      |                                                        |                        |
| 9                                  | Keine Angabe                                                                                                    |                                                                     |                             |                                          |                                      |                                                        |                        |
| 0                                  | Keine Angabe<br>Unzureichende Rentabilität                                                                                                    |                                                                     |                             |                                          |                                      |                                                        |                        |
| 0                                  | Keine Angabe<br>Unzureichende Rentabilität<br>Insolvenz                                                                                                    |                                                                     |                             |                                          |                                      |                                                        |                        |
| 0000                               | Keine Angabe<br>Unzureichende Rentabilität<br>Insolvenz<br>Persönliche / familäre Gründe                                                                                                    |                                                                     |                             |                                          |                                      |                                                        |                        |
|                                    | Keine Angabe<br>Unzureichende Rentabilität<br>Insolvenz<br>Persönliche / familäre Gründe<br>Betrieb nie ausgeübt                                                                                                    |                                                                     |                             |                                          |                                      |                                                        |                        |
| 000000                             | Keine Angabe<br>Unzureichende Rentabilität<br>Insolvenz<br>Persönliche / familäre Gründe<br>Betrieb nie ausgeübt<br>Übergabe                                                                                                    |                                                                     |                             |                                          |                                      |                                                        |                        |
| 000000                             | Keine Angabe<br>Unzureichende Rentabilität<br>Insolvenz<br>Persönliche / familäre Gründe<br>Betrieb nie ausgeübt<br>Übergabe<br>Sonstige Gründe                                                                                                    |                                                                     |                             |                                          |                                      |                                                        |                        |
| 000000000                          | Keine Angabe<br>Unzureichende Rentabilität<br>Insolvenz<br>Persönliche / familäre Gründe<br>Betrieb nie ausgeübt<br>Übergabe<br>Sonstige Gründe<br>Von Amts wegen (Löschung der ju                                                                  | ıristischen Person in                                               | 1 Register)                 |                                          |                                      |                                                        |                        |
| 0000000000                         | Keine Angabe<br>Unzureichende Rentabilität<br>Insolvenz<br>Persönliche / familäre Gründe<br>Betrieb nie ausgeübt<br>Übergabe<br>Sonstige Gründe<br>Von Amts wegen (Löschung der ju<br>Von Amts wegen (Sterbefall)                                   | ristischen Person in                                                | 1 Register)                 |                                          |                                      |                                                        |                        |
| 0000000000000                      | Keine Angabe<br>Unzureichende Rentabilität<br>Insolvenz<br>Persönliche / familäre Gründe<br>Betrieb nie ausgeübt<br>Übergabe<br>Sonstige Gründe<br>Von Amts wegen (Löschung der ju<br>Von Amts wegen (Sterbefall)<br>Von Amts wegen (sonstige Gründ | ıristischen Person in<br>e)                                         | 1 Register)                 |                                          |                                      |                                                        |                        |
| 00000000000                        | Keine Angabe<br>Unzureichende Rentabilität<br>Insolvenz<br>Persönliche / familäre Gründe<br>Betrieb nie ausgeübt<br>Übergabe<br>Sonstige Gründe<br>Von Amts wegen (Löschung der ju<br>Von Amts wegen (Sterbefall)<br>Von Amts wegen (sonstige Gründ | ıristischen Person in<br>e)                                         | 1 Register)                 |                                          |                                      |                                                        |                        |

| LDBV   |
|--------|
| IT-DLZ |

Sie sehen jetzt, dass hinter dem abzumeldenden Inhaber das Austrittsdatum gefüllt ist.

| Abmeldung Person: VG M                                                                                                    | lusterverwaltu                                                    | ngsgemeinsch                          | naft / Mitgliedsgen                      | neinde <mark>01 / M</mark> 1                                                 | 1000 ×                                       |
|----------------------------------------------------------------------------------------------------|-------------------------------------------------------------------|---------------------------------------|------------------------------------------|------------------------------------------------------------------------------|----------------------------------------------|
| Informationen zum Betrieb                                                                                                    |                                                                   |                                       |                                          |                                                                              |                                              |
| Betriebsname: Beispiel GmbH & Co.KG<br>Rechtsform: Gesellschaft mit beschrän<br>Adresse: Bachackerweg 1, 85551 Mitgl<br>Betriebstyp: Hauptniederlassung<br>Bemerkung: Hier können Sie eine betri | G<br>Ikter Haftung & Co. I<br>iedsgemeinde 01<br>ebsbezogene Bemi | Betriebsn<br>Komm Betriebsb<br>erkung | ummer: M11000000207<br>eginn: 21.07.2020 | Austrittsdatun<br>Anzeigedatun<br>Vollzeitbeschäftigt<br>Teilzeitbeschäftigt | n 30.12.2021<br>n 30.12.2021<br>e 12<br>e 17 |
| Geschäftsführende(r) Gesellschafter                                                                                                    |                                                                   |                                       |                                          |                                                                              |                                              |
| Name                                                                                                    | Eintrittsdatum                                                    | Austrittsdatum                        | Straße                                   | PLZ Ort                                                                      | Ab <u>m</u> elden                            |
| JP Beispiel Verwaltungs GmbH                                                                                                    | 21.07.2020                                                        | 30.12.2021                            | Bachackerweg                             | 85551 Mitglied                                                               | Rearbeiten                                   |
| JP Muster Verwaltungs GmbH                                                                                                    | 30.12.2021                                                        |                                       | Carl-Maria-von-Weber-                    | 85551 Mitglied                                                               | Dediberten                                   |
| Name des künftigen Gewerbetreiben                                                                                                    | den oder künftiger                                                | Firmenname                            |                                          | >                                                                            |                                              |
| Ursache                                                                                                    |                                                                   |                                       |                                          |                                                                              |                                              |
| Keine Angabe                                                                                                    |                                                                   |                                       |                                          |                                                                              |                                              |
| O Unzureichende Rentabilität                                                                                                    |                                                                   |                                       |                                          |                                                                              |                                              |
| OInsolvenz                                                                                                    |                                                                   |                                       |                                          |                                                                              |                                              |
| O Persönliche / familäre Gründe                                                                                                    |                                                                   |                                       |                                          |                                                                              |                                              |
| O Betrieb nie ausgeübt                                                                                                    |                                                                   |                                       |                                          |                                                                              |                                              |
| () Übergabe                                                                                                    |                                                                   |                                       |                                          |                                                                              |                                              |
| Sonstige Gründe                                                                                                    |                                                                   |                                       |                                          |                                                                              |                                              |
| Inhaberwechsel                                                                                                    |                                                                   |                                       |                                          |                                                                              |                                              |
| 🔘 Von Amts wegen (Löschung der jur                                                                                                    | ristischen Person in                                              | n Register)                           |                                          |                                                                              |                                              |
| O Von Amts wegen (Sterbefall)                                                                                                    |                                                                   |                                       |                                          |                                                                              |                                              |
| O Von Amts wegen (sonstige Gründe                                                                                                    | )                                                                 |                                       |                                          |                                                                              |                                              |
|                                                                                                    | <u>K</u> orrektu                                                  | r <u>I</u> nformatio                  | nen <u>S</u> peichern                    | Abbrechen                                                                    | Hilfe                                        |

Wählen Sie die *Ursache*. In der Regel dürfte sich anbieten, dass Sie *Sonstige Gründe* auswählen und etwas in der Art wie *Inhaberwechsel* in das Feld darunter schreiben.

Wenn Sie auf Speichern klicken, werden Sie gefragt, ob Sie eine weitere Person abmelden wollen.

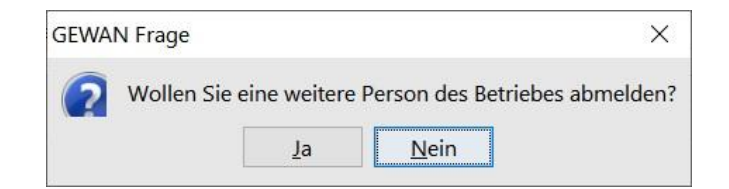

Verneinen Sie.

**GEWAN – Inhaberwechsel bei GmbH & Co.KG** 

ähnlich folgendem Bild aussehen. Relevant sind die grün umrandeten Bereiche.

Nach dem Speichern können Sie die Abmeldung Person der GmbH & Co.KG drucken. Diese sollte

Version: 7.4.3

. .

Stand 21.11.2024

LDBV

IT-DLZ

| Gemeinde Mitgliedsgemeinde 01       09194101       M1100000027_3         Gewerbe-Abmeldung<br>ach 514 oder 555c der Gewerbeadhung       Bitte die nachfolgenden Felder vollständig und gut lesbar ausfüllen sowie die zutreffendi<br>Kästchen ankreuzen         Angaben zum Betriebsinhaber       Beibfätten zu machen.       Beibfätten zu machen.         1       Im Handels-, Genossenschafts- oder Vereinsregister, ggf. Im<br>Stiftungsverzeichnis eingetragener Name mit Rechtsform       2       Ort und Nummer des Eintrages im Handels-, Genossenschafts- oder<br>Vereinsregister, ggf. Nummer im Stiftungsverzeichnis         1       Im Handels-, Genossenschafts- oder Vereinsregister, ggf. Im<br>Stiftungsverzeichnis eingetragener Name mit Rechtsform       2       Ort und Nummer des Eintrages im Handels-, Genossenschafts- oder<br>Vereinsregister, ggf. Nummer im Stiftungsverzeichnis         9       Beibfättern zu machen.       2       Ort und Nummer des Eintrages im Handels-, Genossenschafts- oder         9       Geburshame       2       Ort und Nummer des Eintrages im Handels-, Genossenschafts- oder         9       Beibfättern zu machen.       2       Ort und Nummer im Stiftungsverzeichnis         9       Beibfättern zu machen.       2       Ort und Nummer im Stiftungsverzeichnis         9       Beibfättern zu machen.       2       Ort und Nummer im Stiftungsverzeichnis         9       Geburtsdatum       9       Geburtsdatum zu machen.       0         1       Nam                                                                                                    |                                                                                                    |                                                                                                    |                                                                                                    |                                                                                                    |  |  |  |
|----------------------------------------------------------------------------------------------------|----------------------------------------------------------------------------------------------------|----------------------------------------------------------------------------------------------------|----------------------------------------------------------------------------------------------------|----------------------------------------------------------------------------------------------------|--|--|--|
| Gewerbe-Abmeldung<br>ach § 14 oder § 35c. der Gewerberdnung         Bitte die nachfolgenden Felder vollständig und gut lesbar ausfüllen sowie die zutreffendi<br>Kästchen ankreuzen           Angaben zum Betriebsinhaber         Bie Personengesellschaften (z. B. OHG) ist für jeden geschäftsführenden Gesellschafter e<br>eigener Vordruck auszufüllen. Bei juristischen Personen sind in den Feldern 4 bis 11 die<br>eigener Vordruck auszufüllen. Bei juristischen Personen sind in den Feldern 4 bis 11 die<br>eigener Vordruck auszufüllen. Bei juristischen Personen sind in den Feldern 4 bis 11 die<br>eigener Vordruck auszufüllen. Vertreter einzutragen (bei inländischen AG wird auf<br>angaben zur gesetzlichen Vertreter einzutragen (bei inländischen AG wird auf<br>Beiblätter zu machen.           1         Im Handels-, Genossenschafts- oder Vereinsregister, ggf. im<br>Stiftungsverzeichnis eingetragener Name mit Rechtsform<br>(bei Gelk-Angabe der weiteren Geseltschafter)         2         Otr und Nummer des Eintrages im Handels-, Genossenschafts- oder<br>Vereinsregister, ggl. Nummer im Stiftungsverzeichnis           phG Beispiel Verwaltungs GmbH<br>Beispiel GmbH & Co. KG         3         Name des Geschäfts, wenn er vom eingetragenen Namen in Feld 1 abweicht (Geschäftsbezeichnung: z. 8. Gaststätte zum grünen Baum, Friseur Haargenau)           Angaben zur Person         4         Name         5         Vornamen<br>Beispiel           6         Geschliecht (Angabe ist entsprechend der Eintragung in der Geburtsurfunde zu machen)<br>männlich X         weiblich         divers         ohne Angabe           7         Geburtsname (nur bei Abweichung vom Namen)         8         Geburtsdatum         9         Geburtsch and<br>08. | Gemeinde Mitgliedsgemeinde 01                                                                                                    | 091941                                                                                                    | 09194101                                                                                                    |                                                                                                    |  |  |  |
| Bei Personengesellschaften (z. B. OHG) ist für jeden geschäftsführenden Gesellschafter e         Angaben zum Betriebsinhaber         Im Handels-, Genossenschafts- oder Vereinsregister, ggf. im         1       Im Handels-, Genossenschafts- oder Vereinsregister, ggf. im         bei ÖbR: Angabe der weiteren Gesellschafter)         bei ÖbR: Angabe der weiteren Gesellschafter)         phG Beispiel Verwaltungs GmbH         Bei Person         3         Name des Geschäfts, wenn er vom eingetragenen Namen in Feld 1 abweicht (Geschaftsbezeichnung; z. B. Gaststätte zum grünen Baum, Friseur Haargenau)         Angaben zur Person         4         Name       5         beispiel         Geburtsname (nur bei Abweichung vom Namen)       8         B Geburtsdatum       9         Geburtsname (nur bei Abweichung vom Namen)       8         B Geburtsdatum       9         Geburtsname (nur bei Abweichung vom Namen)       8         B Geburtsdatum       9         B Geburtsdatum       9         B Geburtsdatum       9         B Schursdatum       9         B Schursdatum       9         B Schursdatum       9         B Schursdatum       9         B Schursdatum       9         B Schursdatum <td>Gewerbe-Abmeldung<br/>ach § 14 oder § 55c der Gewerbeordnung</td> <td>Bitte die nach<br/>Kästchen ank</td> <td>nfolgenden Felder vollständig und gut les<br/>reuzen</td> <td>bar ausfüllen sowie die zutreffende</td>                                                                                                    | Gewerbe-Abmeldung<br>ach § 14 oder § 55c der Gewerbeordnung                                                                                                    | Bitte die nach<br>Kästchen ank                                                                                    | nfolgenden Felder vollständig und gut les<br>reuzen                                                                                                    | bar ausfüllen sowie die zutreffende                                                                                                    |  |  |  |
| 1       Im Handels-, Genossenschafts- oder Vereinsregister, ggf. Im<br>Stiftungsverzeichnis eingetragener Name mit Rechtsform<br>(bei GBR: Angabe der weiteren Gesellschafter)       2       Ort und Nummer des Eintrages im Handels-, Genossenschafts- oder<br>Vereinsregister, ggf. Nummer im Stiftungsverzeichnis         ph6 Beispiel Verwaltungs GmbH<br>Beispiel GmbH & Co.KG       ph6 München HR B 98765<br>München HR A 12345         3       Name des Geschäfts, wenn er vom eingetragenen Namen in Feld 1 abweicht (Geschäftsbezeichnung: z. 8. Gaststätte zum grünen Baum, Friseur Haargenau)         Angaben zur Person       4         4       Name         5       Vornamen<br>Beispiel         6       Geschlecht (Angabe ist entsprechend der Eintragung in der Geburtsurkunde zu machen)<br>männlich X weiblich divers ohne Angabe         7       Geburtsname (nur bei Abweichung vom Namen)         8       Geburtsdatum       9         90. Staatsangehörigkeit(en)       deutsch X       andere:         11       Anschrift der Wohnung (straße, Hausnummer, Posteitzahl, Ort)       (Mobil-)Telefonnummer         Rathausplatz 1       85551 Mitgliedsgemeinde 01       Telefaxnummer                                                                                                    | Angaben zum Betriebsinhaber                                                                                                    | Bei Personeng<br>eigener Vordr<br>Angaben zum<br>Angaben verz<br>Beiblättern zu                                   | gesellschaften (z. B. OHG) ist für jeden g<br>uck auszufüllen. Bei juristischen Persone<br>gesetzlichen Vertreter einzutragen (bei<br>richtet). Bei weiteren gesetzlichen Vertre<br>u machen.                              | eschäftsführenden Gesellschafter e<br>n sind in den Feldern 4 bis 11 die<br>inländischer AG wird auf diese<br>tern sind die Angaben auf |  |  |  |
| phG München HR B 98765<br>München HR A 12345 phG Beispiel Verwaltungs GmbH<br>Beispiel GmbH & Co.KG 3 Name des Geschäfts, wenn er vom eingetragenen Namen in Feld 1 abweicht (Geschäftsbezeichnung; z. B. Gaststätte zum grünen Baum, Friseur Haargenau) Angaben zur Person 4 Name 5 Vornamen Beispiel 6 Hans 6 Geschlecht (Angabe ist entsprechend der Eintragung in der Geburtsurkunde zu machen) 6 Geschlecht (Angabe ist entsprechend der Eintragung in der Geburtsurkunde zu machen) 7 Geburtsname (nur bei Abweichung vom Namen) 8 Geburtsdatum 9 Geburtsort und -land 9 8.08.1988 München , Deutschland 10 Staatsangehörigkeit(en) deutsch X andere: 11 Anschrift der Wohnung (Straße, Hausnummer, Posteitzahl, Ort) (Mobil-)Telefonnummer Rathausplatz 1 85551 Mitgliedsgemeinde 01 E-Mail-Adresse Internetadresse                                                                                                    | <ol> <li>Im Handels-, Genossenschafts- oder Vereinsrer<br/>Stiftungsverzeichnis eingetragener Name mit<br/>(bei GBP: Appabe der weiteren Gesellschafter)</li> </ol>                                                                                                    | gister, ggf. im<br>Rechtsform                                                                                     | 2 Ort und Nummer des Eintrages im<br>Vereinsregister, ggf. Nummer im S                                                                                                    | Handels-, Genossenschafts- oder<br>tiftungsverzeichnis                                                                                  |  |  |  |
| phG Beispiel Verwaltungs GmbH<br>Beispiel GmbH & Co.KG<br>3 Name des Geschäfts, wenn er vom eingetragenen Namen in Feld 1 abweicht (Geschäftsbezeichnung; z. B. Gaststätte zum grünen Baum, Friseur Haargenau)<br>4 Name<br>8 Angaben zur Person<br>4 Name<br>8 Beispiel<br>6 Geschlecht (Angabe ist entsprechend der Eintragung in der Geburtsurkunde zu machen)<br>7 Geburtsname (nur bei Abweichung vom Namen)<br>8 Geburtsdatum<br>9 Geburtsort und -land<br>08.08.1988<br>München, Deutschland<br>10 Staatsangehörigkeit(en)<br>11 Anschrift der Wohnung (Straße, Hausnummer, Postieltzahl, Ort)<br>13 Anschrift der Wohnung (Straße, Hausnummer, Postieltzahl, Ort)<br>Rathausplatz 1<br>85551 Mitgliedsgemeinde 01<br>E-Mail-Adresse<br>Internetadresse                                                                                                    | (bei Gun, Angabe der weiteren Geseilschatter)                                                                                                    |                                                                                                    | phG München HR B 98765<br>München HR A 12345                                                                                                    |                                                                                                    |  |  |  |
| Beispiel GmbH & Co.KG  3 Name des Geschäfts, wenn er vom eingetragenen Namen in Feld 1 abweicht (Geschäftsbezeichnung: z. B. Gaststätte zum grünen Baum, Friseur Haargenau)  Ingaben zur Person 4 Name Beispiel 5 Vornamen Beispiel 6 Geschlecht (Angabe ist entsprechend der Eintragung in der Geburtsurkunde zu machen) 7 Geburtsname (nur bei Abweichung vom Namen) 8 Geburtsdatum 9 Geburtsort und -land 9 8.08.1988 München, Deutschland 10 Staatsangehörigkeit(en) 9 deutsch X andere: 11 Anschrift der Wohnung (Straße, Hausnummer, Postieitzahl, Ort) 7 Geburtsname (nur bei Abweichung vom Namen) 7 Geburtsname (nur bei Abweichung vom Namen) 8 Geburtsdatum 9 Geburtsort und -land 9 8.08.1988 9 München, Deutschland 10 Staatsangehörigkeit(en) 1 Anschrift der Wohnung (Straße, Hausnummer, Postieitzahl, Ort) 7 Telefaxnummer 85551 Mitgliedsgemeinde 01 8 F-Mail-Adresse 1 Internetadresse                                                                                                    | phG Beispiel Verwaltungs GmbH                                                                                                    |                                                                                                    |                                                                                                    |                                                                                                    |  |  |  |
| 3       Name des Geschäfts, wenn er vom eingetragenen Namen in Feld 1 abweicht (Geschäftsbezeichnung; z. B. Gaststätte zum grünen Baum, Friseur Haargenau)         .ngaben zur Person         4       Name         Beispiel       Hans         6       Geschlecht (Angabe ist entsprechend der Eintragung in der Geburtsurkunde zu machen)         männlich X       weiblich         7       Geburtsname (nur bei Abweichung vom Namen)         8       Geburtsdatum         9       Geburtsort und -land         08 . 08 . 1988       München, Deutschland         10       Staatsangehörigkeit(en)       deutsch X         11       Anschrift der Wohnung (Straße, Hausnummer, Postieitzahl, Ort)       (Mobil-)Telefonnummer         Rathausplatz 1       E-Mail-Adresse         8551       Mitgliedsgemeinde 01       E-Mail-Adresse         Internetadresse       Internetadresse                                                                                                    | Beispiel GmbH & Co.KG                                                                                                    |                                                                                                    |                                                                                                    |                                                                                                    |  |  |  |
| 3       Name des Geschäfts, wenn er vom eingetragenen Namen in Feld 1 abweicht (Geschäftsbezeichnung; z. B. Gaststätte zum grünen Baum, Friseur Haargenau)         3       Name         4       Name         5       Vornamen         Beispiel       Hans         6       Geschlecht (Angabe ist entsprechend der Eintragung in der Geburtsurkunde zu machen)         7       Geburtsname (nur bei Abweichung vom Namen)         8       Geburtsdatum       9         9       Geburtsort und -land         08.08.1988       München, Deutschland         10       Staatsangehörigkeit(en)       deutsch X         11       Anschrift der Wohnung (Straße, Hausnummer, Postleitzahl, Ort)       (Mobil-)Telefonnummer         Rathausplatz 1       E-Mail-Adresse         8551       Mitgliedsgemeinde 01       E-Mail-Adresse         Internetadresse       Internetadresse                                                                                                    |                                                                                                    |                                                                                                    |                                                                                                    |                                                                                                    |  |  |  |
| 3       Name des Geschäfts, wenn er vom eingetragenen Namen in Feld 1 abweicht (Geschäftsbezeichnung; z. B. Gaststätte zum grünen Baum, Friseur Haargenau)         4       Name         4       Name         9       Geschlecht (Angabe ist entsprechend der Eintragung in der Geburtsurkunde zu machen)         6       Geschlecht (Angabe ist entsprechend der Eintragung in der Geburtsufkunde zu machen)         7       Geburtsname (nur bei Abweichung vom Namen)         8       Geburtsdatum       9         9       Geburtsort und -land         10       Staatsangehörigkeit(en)       deutsch X         11       Anschrift der Wohnung (Straße, Hausnummer, Postieitzahl, Ort)       (Mobil-)Telefonnummer         Rathausplatz 1       Telefaxnummer         85551       Mitgliedsgemeinde 01       E-Mail-Adresse         Internetadresse       Internetadresse                                                                                                    |                                                                                                    |                                                                                                    |                                                                                                    |                                                                                                    |  |  |  |
| 3       Name des Geschäfts, wenn er vom eingetragenen Namen in Feld 1 abweicht (Geschäftsbezeichnung; z. B. Gaststätte zum grünen Baum, Friseur Haargenau)         Angaben zur Person       5         4       Name         Beispiel       Hans         6       Geschlecht (Angabe ist entsprechend der Eintragung in der Geburtsurkunde zu machen)         7       Geburtsname (nur bei Abweichung vom Namen)       8       Geburtsdatum       9       Geburtsort und -land         10       Staatsangehörigkeit(en)       deutsch       X       andere:       11         11       Anschrift der Wohnung (Straße, Hausnummer, Postieitzahl, Ort)       (Mobil-)Telefonnummer       Telefaxnummer         Rathausplatz 1       85551       Mitgliedsgemeinde 01       E-Mail-Adresse       Internetadresse                                                                                                    |                                                                                                    |                                                                                                    |                                                                                                    |                                                                                                    |  |  |  |
| 3       Name des Geschäfts, wenn er vom eingetragenen Namen in Feld 1 abweicht (Geschäftsbezeichnung; z. B. Gaststätte zum grünen Baum, Friseur Haargenau)         Angaben zur Person       4         4       Name       5         Beispiel       Hans         6       Geschlecht (Angabe ist entsprechend der Eintragung in der Geburtsurkunde zu machen)         7       Geburtsname (nur bei Abweichung vom Namen)         8       Geburtsdatum       9         9       Geburtsort und -land         08 . 08 . 1988       München, Deutschland         10       Staatsangehörigkeit(en)       deutsch X         11       Anschrift der Wohnung (Straße, Hausnummer, Postieltzahl, Ort)       (Mobil-)Telefonnummer         Rathausplatz 1       E-Mail-Adresse         85551       Mitgliedsgemeinde 01       E-Mail-Adresse                                                                                                    |                                                                                                    |                                                                                                    |                                                                                                    |                                                                                                    |  |  |  |
| Angaben zur Person         4       Name         9       Geschlecht (Angabe ist entsprechend der Eintragung in der Geburtsurkunde zu machen)         6       Geschlecht (Angabe ist entsprechend der Eintragung in der Geburtsurkunde zu machen)         7       Geburtsname (nur bei Abweichung vom Namen)       8       Geburtsdatum       9       Geburtsort und -land         7       Geburtsname (nur bei Abweichung vom Namen)       8       Geburtsdatum       9       Geburtsort und -land         10       Staatsangehörigkeit(en)       deutsch       X       andere:       11         11       Anschrift der Wohnung (Straße, Hausnummer, Postleitzahl, Ort)       (Mobil-)Telefonnummer       Telefaxnummer         85551       Mitgliedsgemeinde 01       E-Mail-Adresse       Internetadresse                                                                                                    |                                                                                                    |                                                                                                    |                                                                                                    |                                                                                                    |  |  |  |
| Angaben zur Person          4       Name       5       Vornamen         4       Name       5       Vornamen         Beispiel       Hans       6         6       Geschlecht (Angabe ist entsprechend der Eintragung in der Geburtsurkunde zu machen)       Hans         7       Geburtsname (nur bei Abweichung vom Namen)       8       Geburtsdatum       9       Geburtsort und -land         7       Geburtsname (nur bei Abweichung vom Namen)       8       Geburtsdatum       9       Geburtsort und -land         10       Staatsangehörigkeit(en)       deutsch       X       andere:       11         11       Anschrift der Wohnung (Straße, Hausnummer, Postleitzahl, Ort)       (Mobil-)Telefonnummer       Telefaxnummer         85551       Mitgliedsgemeinde 01       E-Mail-Adresse       Internetadresse                                                                                                    | 3 Name des Geschäfts, wenn er vom eingetrage                                                                                                    | enen Namen in Feld 3                                                                                              | l abweicht (Geschäftsbezeichnung; z. B. Gaststätt                                                                                                    | e zum grünen Baum, Friseur Haargenau)                                                                                                   |  |  |  |
| Angaben zur Person       5       Vornamen         4       Name       5       Vornamen         Beispiel       Hans       6         6       Geschlecht (Angabe ist entsprechend der Eintragung in der Geburtsurkunde zu machen)       Hans         7       Geburtsname (nur bei Abweichung vom Namen)       8       Geburtsdatum       9       Geburtsort und -land         7       Geburtsname (nur bei Abweichung vom Namen)       8       Geburtsdatum       9       Geburtsort und -land         10       Staatsangehörigkeit(en)       deutsch X       andere:       11         11       Anschrift der Wohnung (Straße, Hausnummer, Postleitzahl, Ort)       (Mobil-)Telefonnummer       Telefaxnummer         85551       Mitgliedsgemeinde 01       E-Mail-Adresse       Internetadresse                                                                                                    | 3 Name des Geschäfts, wenn er vom eingetrage                                                                                                    | enen Namen in Feld :                                                                                              | 1 abweicht (Geschäftsbezeichnung; z. B. Gaststätt                                                                                                    | e zum grünen Baum, Friseur Haargenau)                                                                                                   |  |  |  |
| 4       Name       5       Vornamen         Beispiel       Hans         6       Geschlecht (Angabe ist entsprechend der Eintragung in der Geburtsurkunde zu machen)         7       Geburtsname (nur bei Abweichung vom Namen)       8       Geburtsdatum       9       Geburtsort und -land         0       Staatsangehörigkeit(en)       deutsch X       andere:       11       Anschrift der Wohnung (Straße, Hausnummer, Postleitzahl, Ort)       (Mobil-)Telefonnummer         Rathausplatz 1       85551       Mitgliedsgemeinde 01       E-Mail-Adresse         Internetadresse       Internetadresse                                                                                                    | 3 Name des Geschäfts, wenn er vom eingetrage                                                                                                    | enen Namen in Feld 3                                                                                              | 1 abweicht (Geschäftsbezeichnung; z. B. Gaststätt                                                                                                    | e zum grünen Baum, Friseur Haargenau)                                                                                                   |  |  |  |
| 4       Name       5       Vornamen         Beispiel       Hans         6       Geschlecht (Angabe ist entsprechend der Eintragung in der Geburtsurkunde zu machen)         männlich       X       weiblich       divers       ohne Angabe         7       Geburtsname (nur bei Abweichung vom Namen)       8       Geburtsdatum       9       Geburtsort und -land         0       08.08.1988       München, Deutschland       10         10       Staatsangehörigkeit(en)       deutsch       X       andere:         11       Anschrift der Wohnung (Straße, Hausnummer, Postleitzahl, Ort)       (Mobil-)Telefonnummer       Telefaxnummer         85551       Mitgliedsgemeinde 01       E-Mail-Adresse       Internetadresse                                                                                                    | 3 Name des Geschäfts, wenn er vom eingetrage                                                                                                    | enen Namen in Feld :                                                                                              | 1 abweicht (Geschäftsbezeichnung; z. B. Gaststätt                                                                                                    | e zum grünen Baum, Friseur Haargenau)                                                                                                   |  |  |  |
| Beispiel     Hans       6     Geschlecht (Angabe ist entsprechend der Eintragung in der Geburtsurkunde zu machen)     männlich X weiblich divers ohne Angabe       7     Geburtsname (nur bei Abweichung vom Namen)     8     Geburtsdatum     9     Geburtsort und -land       0     08.08.1988     München, Deutschland       10     Staatsangehörigkeit(en)     deutsch X andere:       11     Anschrift der Wohnung (Straße, Hausnummer, Postieitzahl, Ort)     (Mobil-)Telefonnummer       Rathausplatz 1     E-Mail-Adresse       85551     Mitgliedsgemeinde 01     E-Mail-Adresse                                                                                                    | 3 Name des Geschäfts, wenn er vom eingetrage<br>Angaben zur Person                                                                                                    | enen Namen in Feld 3                                                                                              | 1 abweicht (Geschäftsbezeichnung; z. B. Gaststätt                                                                                                    | e zum grünen Baum, Friseur Haargenau)                                                                                                   |  |  |  |
| 6       Geschlecht (Angabe ist entsprechend der Eintragung in der Geburtsurkunde zu machen)         männlich       X       weiblich       divers       ohne Angabe         7       Geburtsname (nur bei Abweichung vom Namen)       8       Geburtsdatum       9       Geburtsort und -land         08.08.1988       München, Deutschland         10       Staatsangehörigkeit(en)       deutsch       x       andere:         11       Anschrift der Wohnung (Straße, Hausnummer, Postieitzahl, Ort)       (Mobil-)Telefonnummer         Rathausplatz 1       Telefaxnummer         85551       Mitgliedsgemeinde 01       E-Mail-Adresse         Internetadresse       Internetadresse                                                                                                    | <ul> <li>3 Name des Geschäfts, wenn er vom eingetrage</li> <li>Angaben zur Person</li> <li>4 Name</li> </ul>                                                                                                    | enen Namen in Feld 3                                                                                              | 1 abweicht (Geschäftsbezeichnung; z. B. Gaststätt<br>5 Vornamen                                                                                                    | e zum grünen Baum, Friseur Haargenau)                                                                                                   |  |  |  |
| männlich       x       weiblich       divers       ohne Angabe         7       Geburtsname (nur bei Abweichung vom Namen)       8       Geburtsdatum       9       Geburtsort und -land         08.08.1988       München, Deutschland         10       Staatsangehörigkeit(en)       deutsch       x       andere:         11       Anschrift der Wohnung (Straße, Hausnummer, Postieitzahl, Ort)       (Mobil-)Telefonnummer         Rathausplatz 1       Telefaxnummer         85551       Mitgliedsgemeinde 01       E-Mail-Adresse         Internetadresse       Internetadresse                                                                                                    | <ul> <li>3 Name des Geschäfts, wenn er vom eingetrage</li> <li>Angaben zur Person</li> <li>4 Name</li> <li>Beispiel</li> </ul>                                                                                                    | enen Namen in Feld 3                                                                                              | 1 abweicht (Geschäftsbezeichnung; z. B. Gaststätt<br>5 Vornamen<br>Hans                                                                                                    | e zum grünen Baum, Friseur Haargenau)                                                                                                   |  |  |  |
| 7     Geburtsname (nur bei Abweichung vom Namen)     8     Geburtsdatum     9     Geburtsort und -land       08.08.1988     München, Deutschland       10     Staatsangehörigkeit(en)     deutsch X     andere:       11     Anschrift der Wohnung (Straße, Hausnummer, Postieltzahl, Ort)     (Mobil-)Telefonnummer       Rathausplatz 1     Telefaxnummer       85551     Mitgliedsgemeinde 01     E-Mail-Adresse                                                                                                    | <ul> <li>3 Name des Geschäfts, wenn er vom eingetrage</li> <li>Angaben zur Person</li> <li>4 Name</li> <li>Beispiel</li> <li>6 Geschlecht (Angabe ist entsprechend der Eintragung in der</li> </ul>                                                                                                    | enen Namen in Feld :                                                                                              | 1 abweicht (Geschäftsbezeichnung; z. B. Gaststätt<br>5 Vornamen<br>Hans                                                                                                    | e zum grünen Baum, Friseur Haargenau)                                                                                                   |  |  |  |
| 7     Geburtsname (nur bei Abweichung vom Namen)     8     Geburtsdatum     9     Geburtsort und -land       08.08.1988     München, Deutschland       10     Staatsangehörigkeit(en)     deutsch X     andere:       11     Anschrift der Wohnung (Straße, Hausnummer, Postieitzahl, Ort)     (Mobil-)Telefonnummer       Rathausplatz 1     Telefaxnummer       85551     Mitgliedsgemeinde 01     E-Mail-Adresse       Internetadresse     Internetadresse                                                                                                    | <ul> <li>3 Name des Geschäfts, wenn er vom eingetrage</li> <li>Angaben zur Person</li> <li>4 Name</li> <li>Beispiel</li> <li>6 Geschlecht (Angabe ist entsprechend der Eintragung in der Geschlecht)</li> </ul>                                                                                                    | enen Namen in Feld :<br>Ier Geburtsurkunde zu mac                                                                 | 1 abweicht (Geschäftsbezeichnung; z. B. Gaststätt<br>5 Vornamen<br>Hans<br>hen)                                                                                                    | e zum grünen Baum, Friseur Haargenau)                                                                                                   |  |  |  |
| 08.08.1988     München, Deutschland       10     Staatsangehörigkeit(en)     deutsch X     andere:       11     Anschrift der Wohnung (Straße, Hausnummer, Postieitzahl, Ort)     (Mobil-)Telefonnummer       Rathausplatz 1     Telefaxnummer       85551 Mitgliedsgemeinde 01     E-Mail-Adresse       Internetadresse                                                                                                    | <ul> <li>3 Name des Geschäfts, wenn er vom eingetrage</li> <li>Angaben zur Person</li> <li>4 Name         <ul> <li>Beispiel</li> <li>6 Geschlecht (Angabe ist entsprechend der Eintragung in der</li> </ul> </li> </ul>                                                                                                    | enen Namen in Feld :<br>Ier Geburtsurkunde zu mac<br>mäni                                                         | 1 abweicht (Geschäftsbezeichnung; z. B. Gaststätt<br>5 Vornamen<br>Hans<br>hen)<br>nlich X weiblich div                                                                                                    | e zum grünen Baum, Friseur Haargenau)<br>ersohne Angabe                                                                                 |  |  |  |
| 10     Staatsangehörigkeit(en)     deutsch X     andere:       11     Anschrift der Wohnung (Straße, Hausnummer, Postleitzahl, Ort)     (Mobil-)Telefonnummer       Rathausplatz 1     Telefaxnummer       85551 Mitgliedsgemeinde 01     E-Mail-Adresse       Internetadresse     Internetadresse                                                                                                    | <ul> <li>3 Name des Geschäfts, wenn er vom eingetrage</li> <li>Angaben zur Person</li> <li>4 Name         <ul> <li>Beispiel</li> <li>6 Geschlecht (Angabe ist entsprechend der Eintragung in der Verson</li> <li>7 Geburtsname (nur bei Abweichung vom Namen)</li> </ul> </li> </ul>                                                                                                    | enen Namen in Feld 3<br>Ier Geburtsurkunde zu mac<br>männ<br>8 Geburtsda                                          | 1 abweicht (Geschäftsbezeichnung; z. B. Gaststätt<br>5 Vornamen<br>Hans<br>hen)<br>nlich X weiblich div<br>tum 9 Geburtsort und -land                                                                                      | e zum grünen Baum, Friseur Haargenau)<br>ersohne Angabe                                                                                 |  |  |  |
| 11       Anschrift der Wohnung (Straße, Hausnummer, Postleitzahl, Ort)       (Mobil-)Telefonnummer         Rathausplatz 1       Telefaxnummer         85551 Mitgliedsgemeinde 01       E-Mail-Adresse         Internetadresse       Internetadresse                                                                                                    | <ul> <li>3 Name des Geschäfts, wenn er vom eingetrage</li> <li>Angaben zur Person</li> <li>4 Name</li> <li>Beispiel</li> <li>6 Geschlecht (Angabe ist entsprechend der Eintragung in der Fintragung in der Fintr</li></ul> | enen Namen in Feld 3<br>ler Geburtsurkunde zu mac<br>männ<br><u>8</u> Geburtsda<br>08.08.15                       | 1 abweicht (Geschäftsbezeichnung; z. B. Gaststätt<br>5 Vornamen<br>Hans<br>hen)<br>hlich X weiblich div<br>tum 9 Geburtsort und -land<br>988 München, Deutsch                                                              | e zum grünen Baum, Friseur Haargenau)<br>ersohne Angabe<br>and                                                                          |  |  |  |
| Rathausplatz 1     Telefaxnummer       85551 Mitgliedsgemeinde 01     E-Mail-Adresse       Internetadresse                                                                                                    | <ul> <li>3 Name des Geschäfts, wenn er vom eingetrage</li> <li>Angaben zur Person</li> <li>4 Name</li> <li>Beispiel</li> <li>6 Geschlecht (Angabe ist entsprechend der Eintragung in der Geburtsname (nur bei Abweichung vom Namen)</li> <li>10 Staatsangehörigkeit(en)</li> <li>deutsch</li> </ul>                                                                                                    | enen Namen in Feld 3<br>ler Geburtsurkunde zu mac<br>männ<br>8 Geburtsda<br>08.08.19<br>X andere:                 | 1 abweicht (Geschäftsbezeichnung; z. B. Gaststätt<br>5 Vornamen<br>Hans<br>hen)<br>nlich X weiblich div<br>tum 9 Geburtsort und -land<br>088 München, Deutschl                                                             | e zum grünen Baum, Friseur Haargenau)<br>ersohne Angabe<br>and                                                                          |  |  |  |
| 85551 Mitgliedsgemeinde 01 E-Mail-Adresse<br>Internetadresse                                                                                                    | <ul> <li>3 Name des Geschäfts, wenn er vom eingetrage</li> <li>Angaben zur Person</li> <li>4 Name</li> <li>Beispiel</li> <li>6 Geschlecht (Angabe ist entsprechend der Eintragung in der Geburtsname (nur bei Abweichung vom Namen)</li> <li>10 Staatsangehörigkeit(en)</li> <li>deutsch 11</li> </ul>                                                                                                    | enen Namen in Feld :<br>ler Geburtsurkunde zu mac<br>männ<br>8 Geburtsda<br>08.08.19<br>X andere:<br>itzahl, Ort) | 1 abweicht (Geschäftsbezeichnung; z. B. Gaststätt<br>5 Vornamen<br>Hans<br>hen)<br>nlich X weiblich div<br>tum 9 Geburtsort und -land<br>088 München, Deutschl<br>:<br>(Mobil-)Telefonnummer                               | e zum grünen Baum, Friseur Haargenau)<br>ersohne Angabe<br>and                                                                          |  |  |  |
| Internetadresse                                                                                                    | <ul> <li>3 Name des Geschäfts, wenn er vom eingetrage</li> <li>Angaben zur Person</li> <li>4 Name</li> <li>Beispiel</li> <li>6 Geschlecht (Angabe ist entsprechend der Eintragung in der Geburtsname (nur bei Abweichung vom Namen)</li> <li>10 Staatsangehörigkeit(en)</li> <li>deutsch 1</li> <li>Anschrift der Wohnung (Straße, Hausnummer, Postleit Bathausnlatz 1</li> </ul>                                                                                                    | enen Namen in Feld :<br>ler Geburtsurkunde zu mac<br>männ<br>8 Geburtsda<br>08.08.19<br>X andere:<br>itzahl, Ort) | 1 abweicht (Geschäftsbezeichnung; z. B. Gaststätt<br>5 Vornamen<br>Hans<br>hen)<br>nlich X weiblich div<br>tum 9 Geburtsort und -land<br>088 München, Deutschl<br>:<br>(Mobil-)Telefonnummer<br>Telefaxnummer              | e zum grünen Baum, Friseur Haargenau)<br>ersohne Angabe<br>and                                                                          |  |  |  |
| Internetauresse                                                                                                    | <ul> <li>3 Name des Geschäfts, wenn er vom eingetrage</li> <li>Angaben zur Person         <ul> <li>4 Name</li> <li>Beispiel</li> <li>6 Geschlecht (Angabe ist entsprechend der Eintragung in der Geschlecht (Angabe ist entsprechend der Eintragung in der Geburtsname (nur bei Abweichung vom Namen)</li> <li>10 Staatsangehörigkeit(en) deutsch</li> <li>11 Anschrift der Wohnung (Straße, Hausnummer, Postieit Rathausplatz 1<br/>BS551 Mital indegameinde, e1</li> </ul> </li> </ul>                                                                                                    | enen Namen in Feld :<br>ler Geburtsurkunde zu mac<br>männ<br>8 Geburtsda<br>08.08.19<br>X andere:<br>itzahl, Ort) | 1 abweicht (Geschäftsbezeichnung; z. B. Gaststätt<br>5 Vornamen<br>Hans<br>hen)<br>hlich X weiblich div<br>tum 9 Geburtsort und -land<br>088 München, Deutschl<br>(Mobil-)Telefonnummer<br>Telefaxnummer<br>E-Mail-Adresse | e zum grünen Baum, Friseur Haargenau)<br>ersohne Angabe<br>.and                                                                         |  |  |  |
|                                                                                                    | <ul> <li>3 Name des Geschäfts, wenn er vom eingetrage</li> <li>Angaben zur Person</li> <li>4 Name</li> <li>Beispiel</li> <li>6 Geschlecht (Angabe ist entsprechend der Eintragung in d</li> <li>7 Geburtsname (nur bei Abweichung vom Namen)</li> <li>10 Staatsangehörigkeit(en) deutsch</li> <li>11 Anschrift der Wohnung (Straße, Hausnummer, Postieit</li> <li>Rathausplatz 1</li> <li>85551 Mitgliedsgemeinde 01</li> </ul>                                                                                                    | enen Namen in Feld :<br>ler Geburtsurkunde zu mac<br>männ<br>8 Geburtsda<br>08.08.19<br>X andere:<br>tzahl, Ort)  | abweicht (Geschäftsbezeichnung; z. B. Gaststätt  5 Vornamen Hans hen) hlich X weiblich div tum 9 Geburtsort und -land 088 München, Deutschl (Mobil-)Telefonnummer E-Mail-Adresse Internatadresse                           | e zum grünen Baum, Friseur Haargenau)<br>ers ohne Angabe<br>.and                                                                        |  |  |  |

In Feld 1 steht oben phG (für persönlich haftender Gesellschafter) und der Name der abgemeldeten juristischen Person Verwaltungs-GmbH, darunter der Name des Betriebs GmbH & Co. KG.

In Feld 2 steht oben phG und der Registereintrag der abgemeldeten juristischen Person (Verwaltungs-)GmbH, darunter der Registereintrag des Betriebs GmbH & Co. KG.

In Feldern 4ff stehen die Daten des (ersten) gesetzlichen Vertreters der juristischen Person (Verwaltungs-)GmbH (weitere gesetzliche Vertreter werden auf einem Beiblatt gedruckt).

| LDBV   |
|--------|
| IT-DLZ |

## GEWAN – Inhaberwechsel bei GmbH & Co.KG

| 19 Wurde die aufge                                                                                                    | gebene la                                                                                     | iligkeit (zul                                                                       | etzt) im Neben                                                                       | erwert                                  | betriebenr                                                                               | 2                         | Dat            | um aer      | Betrie | osaurga    | ibe          |          |            |     |
|----------------------------------------------------------------------------------------------------|-----------------------------------------------------------------------------------------------|-------------------------------------------------------------------------------------|--------------------------------------------------------------------------------------|-----------------------------------------|------------------------------------------------------------------------------------------|---------------------------|----------------|-------------|--------|------------|--------------|----------|------------|-----|
|                                                                                                    |                                                                                               | ja                                                                                  | ne                                                                                   | in X                                    |                                                                                          |                           | 30             | .12.20      | 021    |            |              |          |            |     |
| 21 Art des abgeme                                                                                                    | ldeten Bet                                                                                    | riebes                                                                              | Indust                                                                               | rie                                     | Handwe                                                                                   | erk X                     |                |             | Hande  | al X       |              | Son      | nstiges    | į.  |
| 22 Zahl der bei Ges<br>Aushilfen, Ehe-                                                                                                 | schäftsaufg<br>oder Leber                                                                     | gabe/-über                                                                          | gabe tätigen Pe<br>es Inhabers): o                                                   | rsoner                                  | n (einschließlich                                                                        | Vollz                     | eit            | 12          | Т      | eilzeit    | 17           |          | keine      |     |
| Die Abmeldung                                                                                                    | 23                                                                                            | eine Ha                                                                             | uptniederlassu                                                                       | ng X                                    | eine Zweigniede                                                                          | erlassu                   | ng             |             | eine   | e unselb   | ständige     | Zweig    | gstelle    | 1   |
| wird erstattet für                                                                                                    | 24                                                                                            |                                                                                     | ein Reisegewer                                                                       | be                                      |                                                                                          |                           |                |             |        |            |              |          |            |     |
| 25 Grund der Auf                                                                                                    | gabe/                                                                                         | Voll                                                                                | ständige Aufga                                                                       | be                                      | 7                                                                                        |                           |                | Verle       | gung i | n einen    | anderen l    | Melde    | ebezirk    | -   |
| 26 der Übergabe                                                                                                    |                                                                                               | Wechs                                                                               | el der Rechtsfo                                                                      | m                                       | Übergan                                                                                  | ig nach                   | n d. Ur        | nwandl      | ungsge | esetz (z.e | B. Verschmel | lzung, S | Spaltung)  |     |
|                                                                                                    |                                                                                               | Ges                                                                                 | ellschafteraustr                                                                     | itt X                                   |                                                                                          |                           |                |             |        | Überg      | abe (Erbfol  | ge, Kau  | uf, Pacht) |     |
| 27 Name des künft<br>28 Gründe für die E<br>Sonstige Grü                                                                               | igen Gewe<br>Betriebsauf<br>inde - Ir                                                         | rbetreiben<br>fgabe (z.B. A<br>nhabe rwe                                            | den oder kunfti<br>Iter, wirtschaftliche<br>chsel                                    | ger Fin                                 | menname<br>gkeiten, Insolvenzverfahren u                                                 | (.wst                     |                |             |        |            |              |          |            |     |
| 27 Name des künft<br>28 Gründe für die E<br>Sonstige Grü                                                                               | igen Gewe                                                                                     | rbetreiben<br>fgabe (z.B. A<br>nhabe rwe                                            | den oder kunfti<br>Iter, wirtschaftliche                                             | ger Fin                                 | menname<br>gkeiten, insolvenzverfahren u                                                 | (.wat                     |                |             |        |            |              |          |            |     |
| 27 Name des künft<br>28 Gründe für die E<br>Sonstige Grü<br>Hinweis: Eine Wied<br>Bitte beachten Sie<br>(EU) 2016/679 (DS              | igen Gewe<br>Betriebsauf<br>inde - In<br>deraufnahl<br>e die Unt<br>-GVO).                    | rbetreiben<br>fgabe (z.B. A<br>nhaberwe<br>nhaberwe<br>me der abu                   | den oder kunfti<br>Iter, wirtschaftliche<br>Shsel<br>gemeldeten Tä<br>g nach § 17 d  | ger Fin<br>Schwierk                     | menname<br>gkelten, insolvenzverfahren u<br>it ist erneut anzeig<br>ndesstatistikgesetze | jsw.)<br>gepfli<br>es (BS | chtig<br>tatG) | I.<br>und n | ach de | er Date    | nschutz-     | Grund    | dverordr   | nun |
| 27 Name des künft<br>28 Gründe für die E<br>Sonstige Grü<br>Hinweis: Eine Wieg<br>Bitte beachten Sig<br>(EU) 2016/679 (DS-<br>29 Datum | igen Gewe<br>Betriebsauf<br>inde - In<br>inde - Int<br>deraufnahn<br>e die Unt<br>GVO).<br>30 | rbetreiben<br>fgabe (z.B. A<br>nhaberwe<br>me der abg<br>errichtung<br>Unterschrift | den oder kunfti<br>Iter, wirtschaftliche<br>Schsel<br>gemeldeten Tä<br>g nach § 17 d | ger Fin<br>Schwierk<br>tigkei<br>es Bur | menname<br>gkelten, insolvenzverfahren u<br>it ist erneut anzei(<br>ndesstatistikgesetze | gepfli<br>gs (BS          | chtig<br>tat6) | J.<br>und n | ach de | er Date    | nschutz-     | Grund    | dverordr   | nun |

In Feld 26 sollte als Grund der Abmeldung Gesellschafteraustritt markiert sein.

In Feld 28 sollte der Grund für die Betriebsaufgabe stehen.